# HD9155 and HD9155Q Series High Definition Production Afterburner

**Instruction Manual** 

© Copyright 2001, - 2006

EVERTZ MICROSYSTEMS LTD. 5288 John Lucas Drive, Burlington, Ontario, Canada, L7L 5Z9 Phone: 905-335-3700 Fax: 905-335-3573 Internet: Sales: sales@evertz.com Tech Support: service@evertz.com Web Page: http://www.evertz.com

Version 1.5 May 2006

The material contained in this manual consists of information that is the property of Evertz Microsystems and is intended solely for the use of purchasers of the HD9155 Series HD Production Afterburner. Evertz Microsystems expressly prohibits the use of this manual for any purpose other than the operation of the device.

All rights reserved. No part of this publication may be reproduced without the express written permission of Evertz Microsystems Ltd. Copies of this guide can be ordered from your Evertz products dealer or from Evertz Microsystems.

## INFORMATION TO USERS IN EUROPE

### <u>NOTE</u>

### CISPR 22 CLASS A DIGITAL DEVICE OR PERIPHERAL

This equipment has been tested and found to comply with the limits for a Class A digital device, pursuant to the European Union EMC directive. These limits are designed to provide reasonable protection against harmful interference when the equipment is operated in a commercial environment. This equipment generates, uses, and can radiate radio frequency energy and, if not installed and used in accordance with the instruction manual, may cause harmful interference to radio communications. Operation of this equipment in a residential area is likely to cause harmful interference in which case the user will be required to correct the interference at his own expense.

## INFORMATION TO USERS IN THE U.S.A.

### <u>NOTE</u>

### FCC CLASS A DIGITAL DEVICE OR PERIPHERAL

This equipment has been tested and found to comply with the limits for a Class A digital device, pursuant to Part 15 of the FCC Rules. These limits are designed to provide reasonable protection against harmful interference when the equipment is operated in a commercial environment. This equipment generates, uses, and can radiate radio frequency energy and, if not installed and used in accordance with the instruction manual, may cause harmful interference to radio communications. Operation of this equipment in a residential area is likely to cause harmful interference in which case the user will be required to correct the interference at his own expense.

### WARNING

Changes or Modifications not expressly approved by Evertz Microsystems Ltd. could void the user's authority to operate the equipment.

Use of unshielded plugs or cables may cause radiation interference. Properly shielded interface cables with the shield connected to the chassis ground of the device must be used.

## **REVISION HISTORY**

| <u>REVISION</u> | DESCRIPTION                                                                          | DATE   |
|-----------------|--------------------------------------------------------------------------------------|--------|
| 1.0             | Original Version                                                                     | Oct 01 |
| 1.1             | Added HD9155-AUD                                                                     | May 02 |
| 1.1.1           | Updated Firmware upgrade instructions for AES and AUD versions                       | Jun 02 |
| 1.2             | Added HD9155Q and HD9155Q-AUD                                                        | Jun 02 |
| 1.3             | Updated Specifications                                                               | Sep 02 |
| 1.4             | Updated System Parameter table in Chapter 5                                          | Mar 04 |
| 1.5             | Fix typos, Insert chapter on Film Mode<br>update Configware chapter to version 1.4.2 | May 06 |

Information contained in this manual is believed to be accurate and reliable. However, Evertz assumes no responsibility for the use thereof nor for the rights of third parties, which may be effected in any way by the use thereof. Any representations in this document concerning performance of Evertz products are for informational use only and are not warranties of future performance, either express or implied. The only warranty offered by Evertz in relation to this product is the Evertz standard limited warranty, stated in the sales contract or order confirmation form.

Although every attempt has been made to accurately describe the features, installation and operation of this product in this manual, no warranty is granted nor liability assumed in relation to any errors or omissions unless specifically undertaken in the Evertz sales contract or order confirmation. Information contained in this manual is periodically updated and changes will be incorporated into subsequent editions. If you encounter an error, please notify Evertz Customer Service department. Evertz reserves the right, without notice or liability, to make changes in equipment design or specifications.

# TABLE OF CONTENTS

| 1. | OVE  | RVIEW                                                                    | 1-1                 |
|----|------|--------------------------------------------------------------------------|---------------------|
|    | 1.1. | HOW TO USE THIS MANUAL                                                   | 1-2                 |
| 2  | INIC |                                                                          | 2.4                 |
| ۷. | INS  |                                                                          |                     |
|    | 2.1. | REAR PANEL OVERVIEW                                                      | 2-1                 |
|    |      | 2.1.1. Downconverter Video Connections (Models HD9155, HD9155-AES, HD915 | 5-AUD) 2-2          |
|    |      | 2.1.2. Downconverter video Connections (Models HD9155Q, HD9155Q-A0D)     | Z-Z                 |
|    |      | (model HD9155-AES, HD9155-AUD and HD9155Q-AUD Only)                      | 2-2                 |
|    |      | 2.1.4. Video Recorder Timecode Connectors                                | 2-3                 |
|    |      | 2.1.5. Parallel I/O Connections                                          | 2-4                 |
|    |      | 2.1.6. Serial I/O Connections                                            | 2-4                 |
|    |      | 2.1.7. Power Connections                                                 | 2-6                 |
|    | 2.2. | MOUNTING                                                                 | 2-6                 |
|    | 23   |                                                                          | 2-6                 |
|    |      | 2.3.1. Changing the Fuses                                                | 2-6                 |
|    | 2.4. |                                                                          |                     |
|    | 2.5  |                                                                          |                     |
|    | 2.5. | 2.5.1 Video Input and output                                             | <b>2-9</b><br>2_0   |
|    | • •  |                                                                          |                     |
|    | 2.6. | 2.6.1 Connecting the Video LTC Ponder                                    | <b>2-9</b>          |
|    |      | 2.6.1. Connecting the Video LTC Reduel                                   | 2-10<br>2-10        |
|    | 07   |                                                                          | 0 40                |
|    | 2.7. | 2.7.1. Physical Connections                                              | <b>2-10</b><br>2-11 |
|    |      |                                                                          |                     |
| 3. | OPE  | RATION – VIDEO MODE                                                      | 3-1                 |
|    | 3.1. | FRONT PANEL CONTROL                                                      | 3-2                 |
|    |      | 3.1.1. Controlling the Downconverter Mode                                | 3-3                 |
|    |      | 3.1.2. Turning the Characters On and Off                                 | 3-3                 |
|    |      | 3.1.3. Loading the Factory Config or User Config                         | 3-3                 |
|    |      | 3.1.4. Monitoring the Audio (models HD9155-AUD and HD9155Q-AUD only)     | 3-4                 |
|    | 3.2. | CONTROLLING THE 2:3 PULLDOWN                                             | 3-4                 |
| 4. | OPE  | RATING THE HD9155 IN TELECINE APPLICATIONS                               | 4-1                 |
|    | 4.1. | CONNECTING THE HD9155 TO KeyLog TRACKER™                                 | 4-1                 |
|    |      | 4.1.1. Physical Connections                                              | 4-1                 |
|    |      | 4.1.2. Installing KeyLog TRACKER™                                        | 4-3                 |
|    |      | 4.1.3. Configuring the PC Communications Ports                           |                     |
|    |      | - KeyLog I RACKER <sup>™</sup> Version 1.5.xx and Later                  | 4-3                 |
|    |      | 4.1.4. Comiguing the PC Communications Ports                             | 1.5                 |
|    |      |                                                                          |                     |

|    |      | 4.1.5. KeyLog TRACKER™ First Time Setup                        | 4-5               |
|----|------|----------------------------------------------------------------|-------------------|
|    | 4.2. | CONTROLLING THE 2:3 PULLDOWN IN FILM MODE                      | 4-6               |
| 5. | CON  | NFIGURATION USING 9150 CONFIGWARE™                             | 4-1               |
|    |      | 5.1.1. Installing the 9150 ConfigWare™ Utility                 | 4-1               |
|    |      | 5.1.2. 9150 ConfigWare™ Menus                                  | 4-2               |
|    |      | 5.1.2.1. File Menu                                             | 4-2               |
|    |      | 5.1.2.2. Mode Menu                                             | 4-2               |
|    |      | 5.1.2.3. Options Menu                                          | 4-3               |
|    |      | 5.1.2.4. Help Menu                                             | 4-3               |
|    |      | 5.1.3. 9150 ConfigWare™ Screens                                | 4-4               |
|    |      | 5.1.3.1. Inputs Screen                                         | 4-4               |
|    |      | 5.1.3.2. Outputs Screen                                        | 4-5               |
|    |      | 5.1.3.3. Windows Screen                                        | 4-6               |
|    |      | 5.1.3.4. Downconverter Screen                                  | 4-8               |
|    |      | 5.1.3.5. Parameters Screen                                     | 4-9               |
|    | 5.2. | CONTROLLING THE 2:3 PULLDOWN IN VIDEO MODE                     | 4-10              |
| 6. | SYS  | TEM PARAMETERS                                                 | 6-1               |
|    | 6 1  | GLOBAL PARAMETERS (CLASS ()                                    | 6-1               |
|    | 0.1. | 6.1.1 Auto Video Standard Disable - Parameter [0][0]           | <b>0-1</b>        |
|    |      | 6.1.2 HD9155Q Program SDI Character Control - Parameter [0][3] | 6-2               |
|    | 6 7  |                                                                |                   |
|    | 0.2. | 6.2.1 0155 Parallel I/O Pin Functions                          | <b>0-2</b><br>6_2 |
|    |      | 6.2.2 Pulldown Reference Offset - Parameter [15][10]           | 0-2<br>6_3        |
|    |      | 6.2.3 Output Video Phase Offset - Parameter [15][11]           | 0-5<br>6_3        |
|    |      | 6.2.4 6 Hz Reference Control - Parameter [15][17]              | 0-5<br>6_3        |
|    |      | 6.2.5 LTC Reference Control - Parameter [15][13]               | 6-4               |
|    |      | 6.2.6 ANC TC Reference Control - Parameter [15][14]            | 6-4               |
|    |      | 6.2.7 Audio Delay - Parameter [15][36]                         | 6-4               |
|    |      | 6.2.8. LTC Output Offset - Parameter [15][37]                  |                   |
| _  |      |                                                                |                   |
| 7. | TEC  | HNICAL DESCRIPTION                                             | 7-1               |
|    | 7.1. | SPECIFICATIONS                                                 | 7-1               |
|    |      | 7.1.1. HDTV Serial Digital Video Input                         | 7-1               |
|    |      | 7.1.2. SDTV Serial Digital Video Output                        | 7-1               |
|    |      | 7.1.3. Analog Monitor Video Output                             | 7-1               |
|    |      | 7.1.4. LTC Generator                                           |                   |
|    |      | 7.1.5. LIC Reader                                              |                   |
|    |      | 7.1.6. Ancillary Timecode Reader                               |                   |
|    |      | 7.1.7. Serial Communications                                   |                   |
|    |      | 7.1.8. Physical                                                |                   |
|    |      |                                                                | 1-2               |
|    | 7.2. | DIP SWITCHES                                                   | 7-3               |
|    | 7.3. |                                                                | 7-3               |
|    |      | 7.3.1. Upgrading Firmware using KeyLog TRACKER™                | 7-3               |
|    |      | 7.3.1.1. Step 1 – Configuring the unit for Firmware upgrades.  | 7-3               |
|    |      | 7.3.1.2. Step 2 – KeyLog TRACKER™ Setup                        | 7-3               |

# Model HD9155 Production Afterburner Manual

|    | 7.3.2. | Upgrading Firmware using a Terminal Program                   | 7-4  |
|----|--------|---------------------------------------------------------------|------|
|    |        | 7.3.2.1. Step 1 – Configuring the unit for Firmware upgrades. | / -4 |
|    |        | 7.3.2.2. Step 2 – Terminal program Setup                      | 7-5  |
|    |        | 7.3.2.4. Step 4 – Completing the Upgrade                      | 7-0  |
| 74 | DFBU   |                                                               | 7-6  |
|    | 7.4.0. | WIN HW (0) Hardware Display.                                  | 7-7  |
|    | 7.4.1. | WIN TFPHASE (1) Timecode to film phase indicator              | 7-8  |
|    | 7.4.2. | WIN TFPHASERR (2) Timecode to film phase error indicator      | 7-8  |
|    | 7.4.3. | WIN VFLD2 (3) Video Field 2                                   | 7-8  |
|    | 7.4.4. | WIN VPULL (4) Video Pulldown                                  | 7-8  |
|    | 7.4.5. | WIN F0 (5) KeyKode Frames 0                                   | 7-8  |
|    | 7.4.6. | WIN V0 (6) Video Timecode Frames 0                            | 7-8  |
|    | 7.4.7. | WIN A0 (7) Audio Timecode Frames 0                            | 7-8  |
|    | 7.4.8. | WIN VAPHASE (8) Timebase Phase                                | 7-8  |
|    | 7.4.9. | WIN PULLT (9) Pulldown Type                                   | 7-9  |
|    | 7.4.10 | . WIN ILTC (10) LTC Reader Input Data                         | 7-9  |
|    | 7.4.11 | . WIN REF (11) Pulldown Reference Source Indicator            | 7-9  |
|    | 7.4.12 | . WIN VIDEO (12) Video Mode Indicator                         | 7-9  |
|    | 7.4.13 | . WIN ANC VTR (13) ANC Video timecode                         | 7-10 |
|    | 7.4.14 | . WIN ANC ATR (14) ANC Audio timecode                         | 7-10 |
|    | 7.4.15 | . WIN MODES (15) RP215 Film ANC encoded information           | 7-10 |
|    | 7.4.16 | . WIN ERRS (16) Pop up errors                                 | 7-10 |
|    | 7.4.17 | . WIN IDLE (17) Processor Idle Measurement                    | 7-10 |
|    | 7.4.18 | . WIN DLO (18) Data Logging Output                            | 7-11 |
|    | 7.4.19 | . WIN GPI (19) GPI input frame number                         | 7-11 |
|    | 7.4.20 | . WIN PRESET STS (20) Preset status                           | 7-11 |
|    | 7.4.21 | . WIN OP1 STS (21) Output 1 - Parallel Connector Pin 9 status | 7-11 |
|    | 7.4.22 | . WIN OP2 STS (22) Output 2 - Parallel Connector Pin 5 status | 7-11 |
|    | 7.4.23 | WIN SLTC (23) Smoothed LTC Stats                              | 7-12 |
|    | 7.4.24 | . WIN REV (24) Firmware Revision                              | 7-12 |
|    | 7.4.25 | . WIN RAM (always the last display) Ram Display               | 7-12 |

### Figures

| Figure 2-1: HD9155 Rear Panel                                                      | 2-1  |
|------------------------------------------------------------------------------------|------|
| Figure 2-2: HD9155-AES Rear Panel                                                  | 2-1  |
| Figure 2-3: HD9155-AUD Rear Panel                                                  | 2-1  |
| Figure 2-4: HD9155Q Rear Panel                                                     | 2-1  |
| Figure 2-5: HD9155Q-AUD Rear Panel                                                 | 2-1  |
| Figure 2-6: Typical Configuration "On the Set"                                     | 2-7  |
| Figure 2-7: Typical Configuration in the Studio                                    | 2-8  |
| Figure 2-8: Cable to Connect HD9155 to PC Communications Port                      | 2-11 |
| Figure 3-1: 2:3 Pulldown Cadence For Converting 1080p/24sf Video To 525i/60        |      |
| Figure 3-2: Front Panel HD9155 and HD9155Q                                         |      |
| Figure 3-3: Front Panel HD9155-AES                                                 | 3-2  |
| Figure 3-4: Front Panel HD9155-AUD and HD9155Q-AUD                                 |      |
| Figure 3-5: Timecode Referenced 2:3 Pulldown and Delay in HD9155                   |      |
| Figure 4-1: Cable to Connect HD9155 to PC Communications Port                      |      |
| Figure 4-2: Connecting KeyLog TRACKER™ to Multiple Devices using 3 COM Ports       | 4-2  |
| Figure 4-3: Connecting KeyLog TRACKER™ to Multiple Devices Using A Single COM Port | 4-2  |
| Figure 4-4: 6 Hz Reference Pulse Timing                                            | 4-7  |

| Figure 4-5: 6 Hz Referenced 2:3 Pulldown and Delay in HD9155     |  |
|------------------------------------------------------------------|--|
| Figure 4-6: Timecode Referenced 2:3 Pulldown and Delay in HD9155 |  |
| Figure 5-1: Timecode Referenced 2:3 Pulldown and Delay in HD9155 |  |

#### Tables

| Table 2-1: WA-2EV Audio Breakout Cable                    | 2-3 |
|-----------------------------------------------------------|-----|
| Table 2-2: Parallel I/O Connector Default Pin Definitions | 2-4 |
| Table 2-3: Serial Control Connector Pin Definitions       | 2-5 |
| Table 2-4: Aux I/O Connector Pin Definitions              | 2-5 |
| Table 2-5: De-Embedder COM Connector Pin Definitions      | 2-6 |
| Table 2-6: Video Input Formats                            | 2-9 |
| Table 6-1: Class 0 - Global System Parameters             | 6-1 |
| Table 6-2: Class 15 – 9150/9155 System Parameters         | 6-1 |
| Table 6-3: Default 9150/9155 I/O Pin Functions            | 6-2 |
| Table 6-4: Alternate 9150/9155 Input Pin Functions        | 6-2 |
| Table 6-5: Alternate 9150/9155 Output Pin Functions       | 6-3 |
| Table 7-1: DIP Switch Functions                           | 7-3 |
| Table 7-2: Typical File names                             | 7-6 |
| Table 7-3: Debug Window Functions                         | 7-7 |

This page left intentionally blank

# **CHAPTER 1: OVERVIEW**

# TABLE OF CONTENTS

| 1. | OVERVIEW                    | 1-1 |
|----|-----------------------------|-----|
|    | 1.1. HOW TO USE THIS MANUAL | 1-2 |

This page left intentionally blank

### 1. OVERVIEW

The HD9155 Series Production Afterburners are a family of powerful devices designed to facilitate the creation of off-line videotapes from field acquired HDTV masters. The Production Afterburner downconverts the HDTV input video to SDI and analog standard definition video. When the input video is in the 1080p/24sF format the HD9155 Series Production Afterburners also create a 2:3 pulldown on the output video to create a 30 Fps output. The Afterburner can operate in a 'film mode' working with telecine masters or a 'video mode' working with field acquired HDTV.

In 'film mode' the Production Afterburner reads the film transfer data that was recorded in the VANC data area by the Evertz HD Film Footage Encoder (RP215 Film ANC) during the telecine transfer and makes burn-in windows. The essential timecode and KeyKode data are also converted into RP201 3-line VITC and output by the Afterburner. The 2:3 cadence can be controlled from the VANC data or from the LTC. The 2:3 cadence can also be locked to an external 6 Hz reference in telecine applications where the HD9155 is directly reading the HD9025TR output.

In 'video mode' the Production Afterburner reads the LTC or RP188 ancillary timecode and makes burn-in windows and new 30 Fps timecode that is in sync with the downconverted video. The original 24 Fps timecode numbers can be placed in the user bits of the VITC and displayed as a burned-in window. The 2:3 cadence can be controlled from the ancillary timecode or from the LTC.

The Production Afterburner automatically generates video timecode for the standard definition VTR that is converted from 24 to 30 Fps, and delayed to match the complete A frame cycle of delay through the Afterburner.

The HD9155 Series Production Afterburners can be easily configured using the multi-resolution version (version 1.6 or later) of Evertz popular KeyLog TRACKER<sup>™</sup> software or from the 9150 ConfigWare<sup>™</sup> software utility supplied with the unit. These graphical software interfaces allow the user to store multiple configurations for the HD9155 Series Production Afterburners.

The HD9155 Series Production Afterburners are available in two downconverter qualities. The original HD9155 versions have a monitoring downconverter and provide two SDI and two analog downconverted outputs with characters and VITC suitable for 'on the set' monitoring or compressed digitisation in a nonlinear editing system. The HD9155Q versions have a high quality downconverter and provide two clean SDI downconverted outputs with VITC suitable for creation of high quality viewing copies. The HD9155Q versions also provide one SDI and one analog monitoring output with VITC and Characters suitable for 'on the set' monitoring or creation of tapes for non-linear editing systems.

When the AUD option is installed (model HD9155-AUD and HD9155Q-AUD), the Production Afterburner now has the ability to de-embed AES audio from the incoming HD bitstream, and delay it so that it is in time with the output video from the downconverter. The AUD option provides 2 AES outputs, 4 analog audio outputs and a front panel headphone jack for monitoring the audio.

Some early units were fitted with the AES option (model HD9155-AES - these units were discontinued with the introduction of the HD9155-AUD model). These units also have the ability to de-embed AES audio from the incoming HD bitstream, and delay it so that it is in time with the output video from the downconverter. The AES option provides 2 AES outputs and a reclocked HD video output in time with the input video.

| Feature                         | HD9155     | HD9155-AES | HD9155-AUD | HD9155Q      | HD9155Q-     |
|---------------------------------|------------|------------|------------|--------------|--------------|
| Downconverter                   | Monitoring | Monitoring | Monitoring | Presentation | Presentation |
| Clean outputs with<br>VITC *    |            |            |            | 2 SDI        | 2 SDI        |
| Monitor outputs with            | 2 SDI      | 2 SDI      | 2 SDI      | 1 SDI        | 1 SDI        |
| VITC and Characters             | 2 Analog   | 2 Analog   | 2 Analog   | 1 Analog     | 1 Analog     |
| Delayed Audio                   |            | 2 4 5 6    | 2 AES      |              | 2 AES        |
| Outputs                         |            | Z AES      | 4 Analog   |              | 4 Analog     |
| Front Panel Audio<br>Monitoring |            |            | Yes        |              | Yes          |

The chart below summarises the features of each of the models.

\* Clean outputs can be programmed as additional monitor outputs with characters if required

### Features:

- Accepts SMPTE 292M 1080i/59.94, 1080i/50, 1080p/29.97sF, 1080p/25sF, 1080p/23.98sF, 720p/59.94 and 720p/50 serial digital video
- Downconverts HDTV inputs to SDTV and creates VITC and window burns on SDI and analog outputs
- Reads RP215 VANC film transfer information in 'Film mode'
- Reads RP188 ancillary timecode in 'Video mode'
- Creates 2:3 pulldown when downconverting 1080p/23.98sF video to NTSC.
- 2:3 cadence is determined from a 6Hz pulse input, RP188 timecode or LTC
- Converts aspect ratio from 16:9 to 4:3 in anamorphic, letterbox or centre crop mode
- LTC reader and generator for video timecode converts 24 Fps to 30 Fps and re-times the timecode to the output video
- Control from Evertz KeyLog TRACKER™ or 9150 ConfigWare™ software
- AUD versions provide AES and analog audio delayed to match the video output
- AUD versions provide front panel monitoring of audio

### 1.1. HOW TO USE THIS MANUAL

Throughout this manual the term HD9155 will be used to refer to all members of the family of products. Where necessary specific model numbers will be used to distinguish features or specifications that do not apply to all models.

This manual is organised into 7 chapters: Overview, Installation, Operation - Video Mode, Operation - Film Mode, Configuring using Configware<sup>™</sup>, System Parameters, and Technical Description. The overview section contains a brief overview of the HD9155 series operation and features, a tutorial on 2:3 pulldown and a glossary to define concepts and terms used throughout the remainder of the manual. We highly recommend taking the time to become familiar with the terms and concepts described here before proceeding into the rest of the manual.

Chapter 2 gives a detailed description of the rear panel connectors, and how the Production Afterburner should be connected into your system.

Chapter 3 gives a detailed description of the operation of the Production Afterburner. It includes details on front panel switches and LED indicators and a detailed discussion of how to operate the Production Afterburner as a downconversion device for master tapes acquired directly in HDTV video.

Chapter 4 gives a detailed description of the operation of the Afterburner in telecine applications where it is operated in 'film mode'. It includes details on installing and connecting the KeyLog TRACKER<sup>™</sup> software and detailed discussion of how to operate the Afterburner as a downconversion device for telecine masters.

Chapter 5 gives detailed information on installing and connecting the 9150 Configware<sup>™</sup> software. The Configware<sup>™</sup> software allows you to customise the operation of the HD9155.

Chapter 6 gives a discussion of how the default operation of the Production Afterburner can be changed using System Parameters. The system parameters can affect the system timing through the Production Afterburner, placement of characters on the raster, 2:3 cadence control, functions of parallel inputs and outputs to name a few.

Chapter 7 gives a discussion of how to update the firmware in the Production Afterburner and other technical details including specifications.

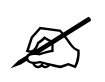

Items of special note are indicated with a double box like this.

This page left intentionally blank

# **CHAPTER 2: INSTALLATION**

# TABLE OF CONTENTS

| 2. | INST | TALLATION                                                                                                    | 2-1                                                       |
|----|------|----------------------------------------------------------------------------------------------------|-----------------------------------------------------------|
|    | 2.1. | <ul> <li>REAR PANEL OVERVIEW</li> <li>2.1.1. Downconverter Video Connections (Models HD9155, HD9155-AES, HD9155-A</li> <li>2.1.2. Downconverter Video Connections (Models HD9155Q, HD9155Q-AUD)</li> <li>2.1.3. Audio De-Embedder Video Connections (model HD9155-AES, HD9155-AUD and HD9155Q-AUD Only)</li> <li>2.1.4. Video Recorder Timecode Connectors</li> <li>2.1.5. Parallel I/O Connections</li> <li>2.1.6. Serial I/O Connections</li> </ul> | <b>2-1</b><br>.UD) 2-2<br>2-2<br>2-2<br>2-3<br>2-4<br>2-4 |
|    | 2 2  |                                                                                                    | -2<br>ع_د                                                 |
|    | 2.2. |                                                                                                    |                                                           |
|    | 2.3. | POWER REQUIREMENTS         2.3.1.         Changing the Fuses                                                                                                    | <b>2-6</b><br>2-6                                         |
|    | 2.4. | TYPICAL CONFIGURATIONS                                                                                                    | 2-7                                                       |
|    | 2.5. | CONNECTING THE VIDEO                                                                                                    | <b>2-9</b><br>2-9                                         |
|    | 2.6. | CONNECTING THE VIDEO RECORDER TIME CODE                                                                                                    | <b>2-9</b><br>2-10<br>2-10                                |
|    | 2.7. | CONNECTING THE HD9155 TO A COMPUTER                                                                                                    | <b>2-10</b><br>2-11                                       |

### Figures

| Figure 2-1: HD9155 Rear Panel                                 | 2-1  |
|---------------------------------------------------------------|------|
| Figure 2-2: HD9155-AES Rear Panel                             | 2-1  |
| Figure 2-3: HD9155-AUD Rear Panel                             | 2-1  |
| Figure 2-4: HD9155Q Rear Panel                                | 2-1  |
| Figure 2-5: HD9155Q-AUD Rear Panel                            | 2-1  |
| Figure 2-6: Typical Configuration "On the Set"                | 2-7  |
| Figure 2-7: Typical Configuration in the Studio               | 2-8  |
| Figure 2-8: Cable to Connect HD9155 to PC Communications Port | 2-11 |

### Tables

This page left intentionally blank

### 2. INSTALLATION

There are currently five members of the HD9155 Series Production Afterburner family each one with a slightly different feature set. The five rear panels are shown below with a description of each of the input and output connectors.

### 2.1. REAR PANEL OVERVIEW

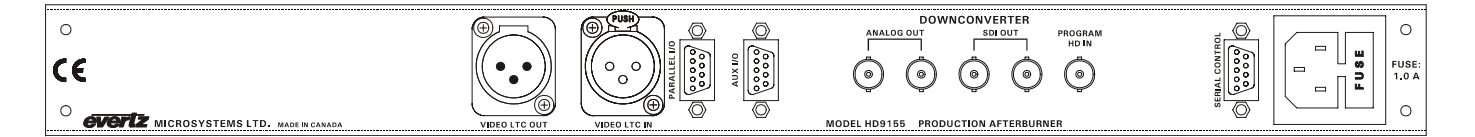

Figure 2-1: HD9155 Rear Panel

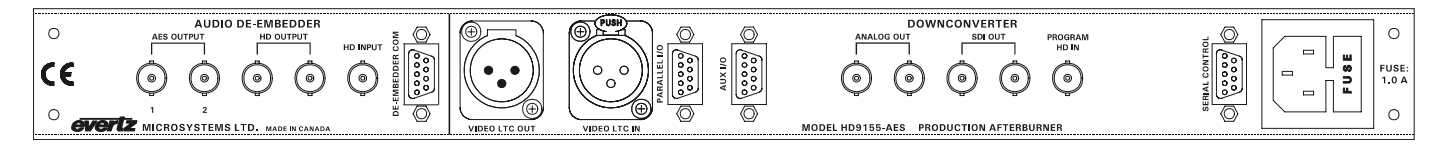

Figure 2-2: HD9155-AES Rear Panel

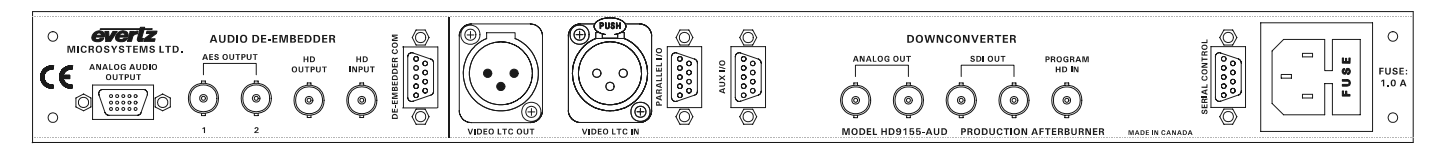

Figure 2-3: HD9155-AUD Rear Panel

| O <b>ÉVERÎZ</b><br>MICROSYSTEMS LTD. |                                                    |  |
|--------------------------------------|----------------------------------------------------|--|
| CE                                   | ANALOG SDI    SDI SDI HDIN                         |  |
| 0                                    | MODEL HD9155Q HD PRODUCTION AFTERBURNER MADE IN GA |  |

Figure 2-4: HD9155Q Rear Panel

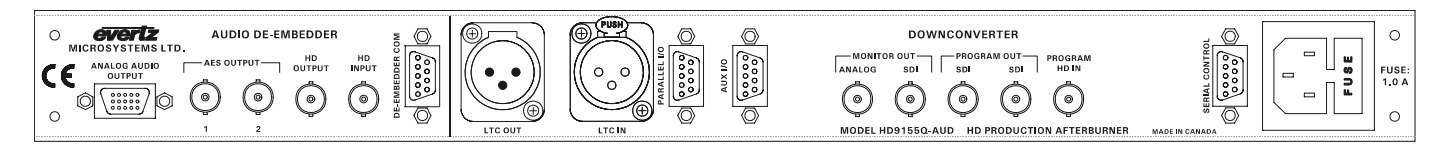

Figure 2-5: HD9155Q-AUD Rear Panel

The following sections describe the purpose of the rear panel connectors of the HD9155 series units. Sections 2.1.1 to 2.1.7 describe the specific video, audio, and timecode signals that should be connected to the HD9155. Some of the connectors are only present on certain versions.

### 2.1.1. Downconverter Video Connections (Models HD9155, HD9155-AES, HD9155-AUD)

- PROGRAM HD IN Input BNC connector for 10-bit serial digital video signals, compatible with the SMPTE 292M standard. The HD9155 is capable of working with video formats shown in Table 2-6. This input normally contains video from the camera with embedded RP 188 ancillary time code that is used to make character burns, VITC, and to control the 3:2 Pulldown of the output video. On the HD9155-AES and HD9155-AUD model this input will normally be connected to the HD active loop through output from the De-embedder section of the unit.
- **SDI OUT** These 2 BNC connectors are used to output the downconverted input video as serial component video, compatible with the SMPTE 259M standard. When the input video format is 1080p/24sF, 3:2 pulldown will be inserted to generate the 29.97 Fps video output. These outputs may have VITC and character burn-ins inserted.
- **ANALOG OUT** These 2 BNC connectors are a monitor grade composite analog output derived from the SDI output video and are normally connected to an analog monitor or video recorder.

#### 2.1.2. Downconverter Video Connections (Models HD9155Q, HD9155Q-AUD)

- PROGRAM HD IN Input BNC connector for 10-bit serial digital video signals, compatible with the SMPTE 292M standard. The HD9155Q is capable of working with video formats shown in Table 2-6. This input normally contains video from the camera with embedded RP 188 ancillary time code that is used to make character burns, VITC, and to control the 3:2 Pulldown of the output video. On the HD9155Q-AUD model this input will normally be connected to the HD active loop through output from the De-embedder section of the unit.
- PROGRAM SDI OUT These 2 BNC connectors are used to output the downconverted input video as serial component video, compatible with the SMPTE 259M standard. When the input video format is 1080p/24sF, 3:2 pulldown will be inserted to generate the 29.97 Fps video output. These "clean" outputs normally have VITC inserted but can be programmed to also have characters. (See section 6 for information about using the System Parameters) They are normally connected to a SDI video recorder for creation of presentation quality viewing copies.
- **MONITOR SDI OUT** This BNC connector is used to output the downconverted input video as serial component video, compatible with the SMPTE 259M standard. When the input video format is 1080p/24sF, 3:2 pulldown will be inserted to generate the 29.97 Fps video output. These outputs normally have VITC and characters inserted and are normally connected to a SDI monitor or video recorder for creation of offline editing copies.
- **MONITOR ANALOG OUT** This BNC connector is a monitor grade composite analog output derived from the monitor SDI output video and is normally connected to an analog monitor or video recorder for creation of offline editing copies.

#### 2.1.3. Audio De-Embedder Video Connections (model HD9155-AES, HD9155-AUD and HD9155Q-AUD Only)

**HD INPUT** Input BNC connector for 10-bit serial digital video signals, compatible with the SMPTE 292M standard. The HD9155 Audio De-embedder is capable of working with video formats shown in

Table 2-6. This input normally contains video with embedded audio and should be connected to the video from the camera.

- **HD OUTPUT** BNC connector provides reclocked outputs from the HD IN video. This output will be connected to the HD PROGRAM IN connector of the Downconverter section of the unit. On the HD9155-AES there is an additional output that can be used to make a backup recording of the camera output.
- **AES OUTPUT** These 2 BNC connectors provide AES audio that has been de-embedded from group 1 of the HD bitstream and delayed so that it is in time with the video output of the downconverter.
- ANALOG AUDIO OUTPUT (HD9155-AUD and HD9155Q-AUD only) This 15 pin high density D connector provides 4 channels of analog audio that have been de-embedded from group 1 of the HD bitstream and delayed so that it is in time with the video output of the downconverter. Connect the audio breakout cable (Part # WA-2EV) provided with the unit to the D connector. The other end of the breakout provides 4 Male XLR connectors, one for each of the channels.

| HD9155-AUD End                                    |        |                | XLR End |                   |         |  |
|---------------------------------------------------|--------|----------------|---------|-------------------|---------|--|
| 15 pin High<br>Density D<br>Male<br>with<br>Shell | Pin    | Belden<br>9501 | Pin     | 3 Pin XLR<br>Male | Label:  |  |
| A1-                                               | 4      | —Black —       | 3       | Audio -           |         |  |
| A1+                                               | 5      | — Red —        | 2       | Audio +           | Audio 1 |  |
| A1 Gnd                                            | 3      | drain          | 1       | Sig Gnd           |         |  |
| Frame Gnd                                         | Shield |                | Shield  | Frame Gnd         |         |  |
| A2-                                               | 14     | —Black —       | 3       | Audio -           |         |  |
| A2+                                               | 15     | — Red —        | 2       | Audio +           | Audio 2 |  |
| A2 Gnd                                            | 7      | drain          | 1       | Sig Gnd           | Audio 2 |  |
| Frame Gnd                                         | Shield |                | Shield  | Frame Gnd         |         |  |
| A3-                                               | 9      | —Black —       | 3       | Audio -           |         |  |
| A3+                                               | 10     | — Red —        | 2       | Audio +           | Audio 2 |  |
| A3 Gnd                                            | 8      | drain          | 1       | Sig Gnd           | Audio 5 |  |
| Frame Gnd                                         | Shield |                | Shield  | Frame Gnd         |         |  |
| A4-                                               | 12     | —Black —       | 3       | Audio -           |         |  |
| A4+                                               | 13     | — Red —        | 2       | Audio +           |         |  |
| A4 Gnd                                            | 11     |                | 1       | Sig Gnd           | Audio 4 |  |
| Frame Gnd                                         | Shield |                | Shield  | Frame Gnd         |         |  |

 Table 2-1: WA-2EV Audio Breakout Cable

### 2.1.4. Video Recorder Timecode Connectors

VIDEO LTC IN: A Female XLR connector for input of SMPTE/EBU linear time code from the video recorder. The frame rate of this LTC input will correspond to the HD9155's input video frame rate. This input is used as a Jam sync source for the Video time code generator when the Input Time code source is set to LTC using the 9150 Configware<sup>™</sup> software. The LTC input will also be used to control the 2:3 cadence of the downconverter output video when there is no 6 Hz pulse or RP188 timecode present.

VIDEO LTC OUT: A Male XLR connector for the output of SMPTE/EBU linear time code to the video recorder. This output will be jam synced to the RP188 ancillary timecode on the incoming HD video, adjusted for the 5 frame (at 29.97 Fps) video processing delay through the HD9155. When the HD Video input is in the 1080p/24sF video format, the input timecode rate of 24 Fps will be converted to 30 Fps timecode such that the zero frame of the second is coincident. The LTC out can also be jam synced to incoming LTC by setting the Video TC source to LTC using the 9150 Configware™ software.

### 2.1.5. Parallel I/O Connections

PARALLEL I/O: A 9 pin female 'D' connector contains several general purpose parallel remote control inputs and outputs. Table 2-2 shows the default functions of the Parallel I/O connector pins. The functions of the pins shown are the power up defaults; however, the functions of pins 1, 4, 5, 8, and 9 may be changed by changing the default system parameter values. See chapter 6 for more information about the functions of the I/O connector pins by changing system parameters using the 9150 Configware™ software.

| Pin | Name     | Description                 |
|-----|----------|-----------------------------|
| #   |          |                             |
| 1   | 6 Hz In  | 6 Hz Sequence Input         |
| 2   | Reserved |                             |
| 3   | Reserved |                             |
| 4   | Vid Std  | Video Standard Select       |
| 5   | Vout SEQ | Output Video Sequence (3:2) |
| 6   | GND      | Ground                      |
| 7   | Reserved |                             |
| 8   | VCGOnOFF | Characters On/Off           |
| 9   | 6 Hz     | 6 Hz Sequence Out           |

### Table 2-2: Parallel I/O Connector Default Pin Definitions

### 2.1.6. Serial I/O Connections

SERIAL CONTROL: A 9 pin female 'D' connector for connection to a computer running the 9150 Configware<sup>™</sup> software. This port is also used for firmware upgrades to the HD9155. The pinout of this connector is such that a 'straight-thru' cable can be used to connect to the computer COM port. See section 2.7 for a cable wiring diagram and more information on connecting the HD9155 to the computer.

# Model HD9155 Production Afterburner Manual

| Pin #  | Name    | Description            |
|--------|---------|------------------------|
| Shield | GND     | Chassis ground         |
| 1      |         |                        |
| 2      | TxD     | RS-232 Transmit Output |
| 3      | RxD     | RS-232 Receive Input   |
| 4      |         |                        |
| 5      | Sig Gnd | RS-232 Signal Ground   |
| 6      |         |                        |
| 7      | RTS     | RS-232 RTS Input       |
| 8      | CTS     | RS-232 CTS Output      |
| 9      |         |                        |

### **Table 2-3: Serial Control Connector Pin Definitions**

**AUX I/O**: A 9-pin female 'D' connector for connection to a PC terminal program. This port is used to output troubleshooting messages to a PC and should only be used with the instruction of Evertz Factory personnel.

| Pin #  | Name    | Description            |
|--------|---------|------------------------|
| Shield | GND     | Chassis ground         |
| 1      |         |                        |
| 2      | TxD     | RS-232 Transmit Output |
| 3      | RxD     | RS-232 Receive Input   |
| 4      |         |                        |
| 5      | Sig Gnd | RS-232 Signal Ground   |
| 6      |         |                        |
| 7      | RTS     | RS-232 RTS Input       |
| 8      | CTS     | RS-232 CTS Output      |
| 9      |         |                        |

### Table 2-4: Aux I/O Connector Pin Definitions

**DE-EMBEDDER COM**: (HD9155-AES, HD9155-AUD and HD9155Q-AUD only) This 9-pin female 'D' connector is used for firmware upgrades to the Audio De-embedder module. The pinout of this connector is such that a 'straight-thru' cable can be used to connect to the computer COM port. See section 2.7 for a cable wiring diagram and more information on connecting the HD9155 to the computer.

## Model HD9155 Production Afterburner Manual

| Pin #  | Name    | Description            |
|--------|---------|------------------------|
| Shield | GND     | Chassis ground         |
| 1      |         |                        |
| 2      | TxD     | RS-232 Transmit Output |
| 3      | RxD     | RS-232 Receive Input   |
| 4      |         |                        |
| 5      | Sig Gnd | RS-232 Signal Ground   |
| 6      |         |                        |
| 7      | RTS     | RS-232 RTS Input       |
| 8      | CTS     | RS-232 CTS Output      |
| 9      |         |                        |

### Table 2-5: De-Embedder COM Connector Pin Definitions

### 2.1.7. Power Connections

**LINE**: The HD Production Afterburner has a universal power supply operating on either 115v/60 Hz or 230v/50 Hz AC operation.

### 2.2. MOUNTING

The HD Production Afterburner is equipped with rack mounting angles and fits into a standard 19 inches by 1.75 inches by 17.75 inches (483 mm x 45 mm x 451mm) rack space. The mounting angles may be removed if rack mounting is not desired.

### 2.3. POWER REQUIREMENTS

Power requirements are 115 or 230 volts AC at 50 or 60 Hz. The HD Production Afterburner has a universal power supply that automatically senses the input voltage. Power should be applied by connecting a 3-wire grounding type power supply cord to the power entry module on the rear panel. The power cord should be minimum 18 AWG wire size; type SVT marked VW-1, maximum 2.5 m in length.

The power entry module combines a standard power inlet connector, two 5 x 20 mm fuse holders and an EMI line filter.

#### 2.3.1. Changing the Fuses

The fuse holder is located inside the power entry module. To change the fuses, disconnect the line cord from the power entry module and pull out the fuse holder from the power entry module using a small screwdriver. The fuse holder contains two fuses, one for the line and one for the neutral side of the mains connection. Pull out the blown fuse and place a fuse of the correct value in its place. Use slo blo (time delay)  $5 \times 20$  mm fuses rated for 250 Volts with a current rating of 1 amp. Carefully reinsert the fuseholder into the power entry module.

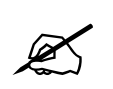

Never replace with a fuse of greater value.

### 2.4. TYPICAL CONFIGURATIONS

Figure 2-6 shows the typical connections to the HD9155-AUD when it is used on the set. HDSDI video with embedded audio and RP188 timecode from the Camcorder is fed directly to the Audio De-embedder section. The audio is de-embedded, delayed to be in time with the downconverted video and output as AES and analog audio. An active loop through of the HDSDI video is available to connect to the downconverter section of the HD9155. When neither the AUD or AES option is installed connect the HDSDI video from the camera directly to the PROGRAM HDSDI input on the downconverter section of the unit.

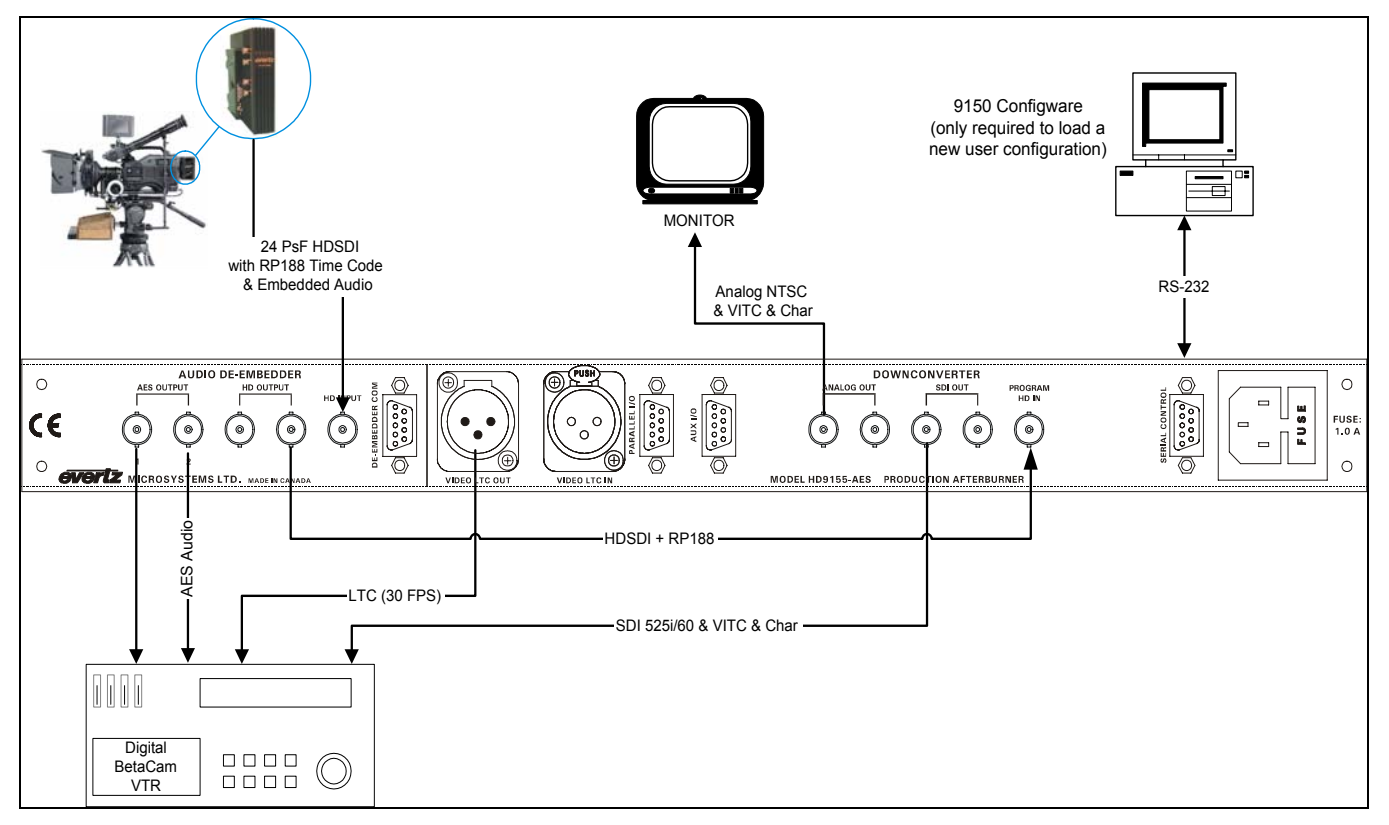

Figure 2-6: Typical Configuration "On the Set"

Figure 2-7 shows the typical connections to the HD9155-AUD when it is used in the studio. HDSDI video with embedded audio and RP188 timecode from the VTR is fed directly to the Audio De-embedder section. The audio is de-embedded, delayed to be in time with the downconverted video and output as AES and analog audio. An active loop through of the HDSDI video is available to connect to the downconverter section of the HD9155. When neither the AES nor AUD option is installed connect the HDSDI video from the VTR directly to the PROGRAM HDSDI input on the downconverter section of the unit.

# Model HD9155 Production Afterburner Manual

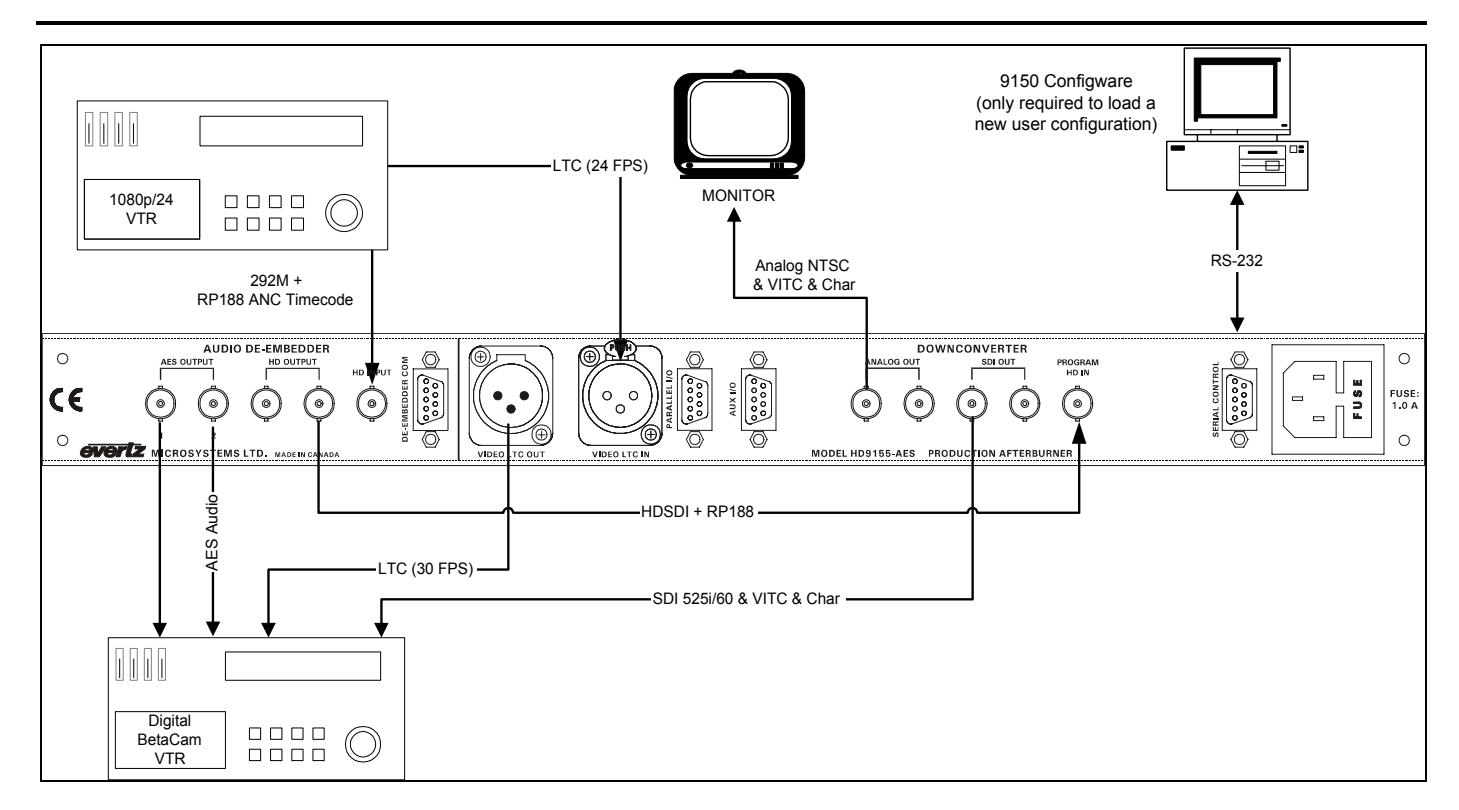

### Figure 2-7: Typical Configuration in the Studio

The downconverted outputs of the original HD9155 versions are monitoring quality and contain VITC and burned in characters. There are two SDI and two composite analog (NTSC or PAL) outputs that contain the same video and may be connected to video input of the standard definition VTR or used for on the set monitoring.

The downconverted outputs of the HD9155Q versions are presentation quality. Two Program SDI outputs with VITC are "clean" of burned in characters and may be connected to an SDI VTR to create high quality viewing copies of the program material. There is also one SDI output and one composite analog (NTSC or PAL) output with VITC and Burned in characters and may be used for on the set monitoring or editing copies.

If the HD video tape has RP188 ancillary timecode there is no need to connect the LTC from the HD VTR. The Production Afterburner's LTC output contains 30 Fps timecode that is in time with the downconverted video and should be connected to the LTC input of the record VTR.

### 2.5. CONNECTING THE VIDEO

#### 2.5.1. Video Input and output

The Production Afterburner requires that a serial digital HDTV video source be connected to the HD PROGRAM IN BNC on the downconverter. The HD9155 may be configured to accept High definition digital video in the formats shown in Table 2-6. The HD9155 will autodetect the input video type by default or may be set to specifically match the incoming video type using the 9150 Configware<sup>™</sup> software. The HD program video will normally be connected to the video output of a HD video camera or HD VTR.

| Common Name   | Pixels /     | Frame Rate       | Progressive | SMPTE    |
|---------------|--------------|------------------|-------------|----------|
|               | Active Lines |                  | /Interlace  | Standard |
| 1080i/59.94   | 1920 x 1080  | 29.97 (30/1.001) |             | 274M     |
| 1080i/50      | 1920 x 1080  | 25               |             | 274M     |
| 1080p/29.97sF | 1920 x 1080  | 29.97 (30/1.001) | P (sF)      | 274M     |
| 1080p/25sF    | 1920 x 1080  | 25               | P (sF)      | 274M     |
| 1080p/23.98sF | 1920 x 1080  | 23.98 (24/1.001) | P (sF)      | RP211    |
| 720p/59.94    | 1280 x 720   | 59.94 (60/1.001) | Р           | 296M     |
| 720p/50       | 1280 x 720   | 50               | Р           | 296M     |

#### Table 2-6: Video Input Formats

When one of the audio de-embedder options is fitted (models HD9155-AES, HD9155-AUD or HD9155Q-AUD) the HD program video should be connected to the HD INPUT BNC on the De-embedder section of the unit. The active loop through HD Output from the de-embedder should be connected to the HD PROGRAM IN BNC on the downconverter section. On the model HD9155-AES the second HD output from the de-embedder may be used to provide a backup recording of the camera video.

On the HD9155 versions the SDI OUT outputs contain a monitoring quality downconverted copy of the input video with VITC and optional characters keyed in. The ANALOG OUT outputs are composite analog video outputs with the same information as the SDI OUT outputs. On the HD9155Q versions the MONITOR SDI OUT output contains a high quality downconverted copy of the input video with VITC and optional characters keyed in. The ANALOG OUT output is a monitoring quality composite analog video output with the same information as the MONITOR SDI OUT output. In addition the Hd9155Q versions provide two PROGRAM SDI outputs with VITC only. (The PROGRAM SDI outputs can be programmed to behave like the MONITOR SDI outputs with VITC and characters – see chapter 5)

When the input video format is 1080p/24sF, 3:2 pulldown will be inserted to generate the 29.97 Fps video output. The cadence of the 3:2 is determined by the input video timecode contained on either the LTC or in the RP188 Ancillary time code packets. The 3:2 cadence can also be controlled by connecting an external 6 Hz reference pulse connected to the Parallel I/O connector. (See section 3.2 for information on controlling the 3:2 cadence)

### 2.6. CONNECTING THE VIDEO RECORDER TIME CODE

The Video timecode is normally extracted from RP188 ancillary timecode packets on the incoming HD video and will be at the same rate as the input video frame rate. The output VITC and LTC will be jam synced to this code and will be delayed by the downconverter delay. The Codes and Outputs tabs of the configuration screens in the KeyLog TRACKER<sup>™</sup> software control the use of the Video LTC reader and generator.

### 2.6.1. Connecting the Video LTC Reader

Connect the LTC output from your video recorder to the HD9155's LTC IN XLR connector. When using an unbalanced input to the reader, the signal should be applied to pin 3 of the reader input connector. Normally, the unused input (pin 2) should be connected to ground (pin 1). This input may used to jam sync the HD9155's Video LTC generator to the code previously recorded on tape.

### 2.6.2. Connecting the Video LTC Generator

The generator Video LTC output is available on the LTC OUT XLR connector at the rear panel. The output level of the generator is factory set to 1 volt peak to peak, but may be adjusted using the level adjustment (labelled RTP1) located on the 9000TCIO circuit card.

The generator code output should be connected to the time code input of your standard definition video recorder. Pin 1 of the XLR is ground, and pins 2 and 3 provide a balanced output. When using a machine with an unbalanced input the signal should be connected to Pin 3 of the generator output XLR. Pin 2 should be left open.

When the Factory configuration is in use, the LTC Generator output will be jam synced to the incoming RP188 ANC timecode. The LTC output will be delayed from the incoming timecode by the same delay as the video. In addition, when the incoming timecode is counting 24 frames per second, the time code output will be converted to 30 frames per second and will be synchronous with the 2:3 cadence of the output video. The 00 frames of each second of the incoming timecode will be aligned to the 00 frames of the output timecode unless the 2:3 cadence is altered by system parameter class #15 parameter #10. See Chapter 5 for more information about System parameters and how they affect the operation of the HD9155.

#### 2.7. CONNECTING THE HD9155 TO A COMPUTER

The 9150 Configware<sup>™</sup> configuration software supplied with the unit is used to customise the configuration the HD9155's hardware for different applications. Configuration sets can be saved and recalled to speed setups of the hardware.

In Telecine applications the HD9155 is usually controlled from the KeyLog TRACKER<sup>™</sup> software supplied with your Film Footage Encoder system. The physical connections are the same for both software applications.

Configuration sets created in either the 9150 Configware<sup>™</sup> or KeyLog TRACKER<sup>™</sup> software can be uploaded into the 'User Configuration' of the HD9155 that is loaded by operating the front panel *Configuration* switch.

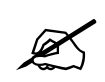

The Front Panel *Configuration* switch must be in the *User* position in order for external software applications to control the HD9155.

### 2.7.1. Physical Connections

A nine pin sub-miniature 'D' connector **SERIAL CONTROL** is provided for connection to a computer running the software. This serial port provides a bi-directional RS-232-C data link at 57,600 baud. In order to connect your HD9155 to your computer make a cable as shown in Figure 2-8. Use this cable to connect the computer's COM port to the **SERIAL CONTROL** connector on the rear of the HD9155. The HD9155 serial port does not have connections for the DTR, DSR, DCD and RI handshake lines. A standard 9 pin 'straight through' cable may work with some computers if the handshake lines are internally pulled to the active state. See Chapter 4 for more information on installing the KeyLog TRACKER<sup>™</sup> software and configuring the HD9155 for telecine applications. See Chapter 5 for more information on installing the 9150 Configware<sup>™</sup> software and configuring the HD9155 for use in stand alone video downconversion applications.

| HD9155 End      |        |                | Computer End |                   |
|-----------------|--------|----------------|--------------|-------------------|
| 9 pin D<br>Male | Pin    | Belden<br>9501 | Pin          | 9 pin D<br>Female |
| TxD             | 2      |                | 2            | RxD               |
| RxD             | 3      |                | 3            | TxD               |
| Sig Gnd         | 5      | drain          | 5            | Sig Gnd           |
|                 | 7      |                | 7            | RTS               |
|                 | 8      |                | 8            | CTS               |
|                 | 4      |                | 4            | DTR               |
|                 |        |                | 1            | DCD               |
|                 | 6      |                | 6            | DSR               |
|                 | 9      |                | 9            | RI                |
| Frame Gnd       | Shield | drain          | Shield       | Frame Gnd         |

Figure 2-8: Cable to Connect HD9155 to PC Communications Port

This page left intentionally blank

# CHAPTER 3: OPERATION – VIDEO MODE

# TABLE OF CONTENTS

| 3. | OPE  | RATION – VIDEO MODE                                                  | 3-1 |
|----|------|----------------------------------------------------------------------|-----|
|    | 3.1. | FRONT PANEL CONTROL                                                  | 3-2 |
|    |      | 3.1.1. Controlling the Downconverter Mode                            | 3-3 |
|    |      | 3.1.2. Turning the Characters On and Off                             | 3-3 |
|    |      | 3.1.3. Loading the Factory Config or User Config                     | 3-3 |
|    |      | 3.1.4. Monitoring the Audio (models HD9155-AUD and HD9155Q-AUD only) | 3-4 |
|    | 3.2. | CONTROLLING THE 2:3 PULLDOWN                                         | 3-4 |

### Figures

| Figure 3-1: 2:3 Pulldown Cadence For Converting 1080p/24sf Video To 525i/60 | 3-2 |
|-----------------------------------------------------------------------------|-----|
| Figure 3-2: Front Panel HD9155 and HD9155Q                                  | 3-2 |
| Figure 3-3: Front Panel HD9155-AES                                          | 3-2 |
| Figure 3-4: Front Panel HD9155-AUD and HD9155Q-AUD                          | 3-3 |
| Figure 3-5: Timecode Referenced 2:3 Pulldown and Delay in HD9155            | 3-5 |

This page left intentionally blank

### 3. OPERATION – VIDEO MODE

Videotapes acquired directly in field video recorders have the original field timecode recorded as linear time code (LTC) on an address track and as RP188 ancillary timecode recorded in the HANC area of the digital video bitstream. By default, the HD9155 Series Production Afterburners downconvert video from material acquired by HDTV video cameras and makes burn-in windows and new 30 Fps timecode that is in sync with the downconverted video. The original 24 Fps timecode numbers can be placed in the user bits of the VITC and displayed as a burned-in window. The 2:3 cadence can be controlled from the ancillary timecode or from the LTC.

The HD9155 Series Production Afterburners can also be operated in 'Film Mode' to downconvert video from material transferred from film using an Evertz HDTV Film Footage Encoder. In order to operate the Production Afterburners in 'Film Mode', you will need to download a user 'film – mode' configuration using the 9150 Configware<sup>™</sup> software, or control the Production Afterburner using the KeyLog TRACKER<sup>™</sup> software

The HD9155 Production Afterburner allows the user to load a factory default configuration or to load a user defined configuration that has been loaded using the 9150 Configware<sup>™</sup> or KeyLog TRACKER<sup>™</sup> software. The user defined configuration will be remembered after a power cycle and will be reloaded every time the CONFIGURATION front panel switch is set to the User position. For more information on controlling the HD9155 using the 9150 Configware<sup>™</sup> software see chapter 5. For more information on controlling the HD9155 using the KeyLog TRACKER<sup>™</sup> software see chapter 4.

The *factory* defaults are:

- Auto Video Standard
- Incoming VTR Time Code (Time and User Bits) will be taken from RP188 LTC ANC Timecode. For 1080p/24sF input video this is the 24 Fps code.
- Output timecode is delayed to match the video delay through the HD9155 (5 frames at the output video frame rate). For 1080p/24sF input video the output timecode is 30 Fps code jammed to the 24 Fps input Timecode. For other input video formats the output code will be at the same frame rate as the input code.
- Output LTC Time will be at the frame rate of the output video jammed to the input RP188 ANC Timecode. Output LTC User bits will be the same as the input RP188 ANC User Bits.
- Output VITC will be on lines 14 and 16. VITC Time will be the same as the LTC time. VITC User Bits will be the original RP188 input time code
- A white Flag pulse in the first field of each new picture will be on line 11
- The downconverter will operate in the Letterbox mode
- The character generator will be in Tiny size with the Video Time (VITC time at output video frame rate), Video User Bits (VITC user bits at input video frame rate) and pulldown windows On
- When the input video is 1080p/24sF, the output video will have a 2:3 pulldown cadence set according to the following priority scheme:

6 Hz input (normally on pin 1 of the Parallel I/O connector - not usually required in Video Mode) LTC input if present

RP 188 ANC timecode if present

If you need to override the default settings you will need to connect a computer to run the 9150 Configware<sup>™</sup> or KeyLog TRACKER<sup>™</sup> software utility. There is no need to run the software to operate the Production Afterburner on a day to day basis unless you need to change any of the configuration items.

## Model HD9155 Production Afterburner Manual

The output video will contain a 2:3 cadence of pictures from the input 1080p/24sF video with the A frames determined from the timecode being read by the HD9155. By default, if there is LTC present then it will control the pulldown, otherwise the RP188 ancillary timecode will control the pulldown. The default pulldown cadence can be changed using the HD9155 system parameters, but this should not be necessary under most circumstances. Figure 3-1 shows the default 2:3 relationship. Note that there is a 5 video frame (30 Fps) delay between the input video and the output video.

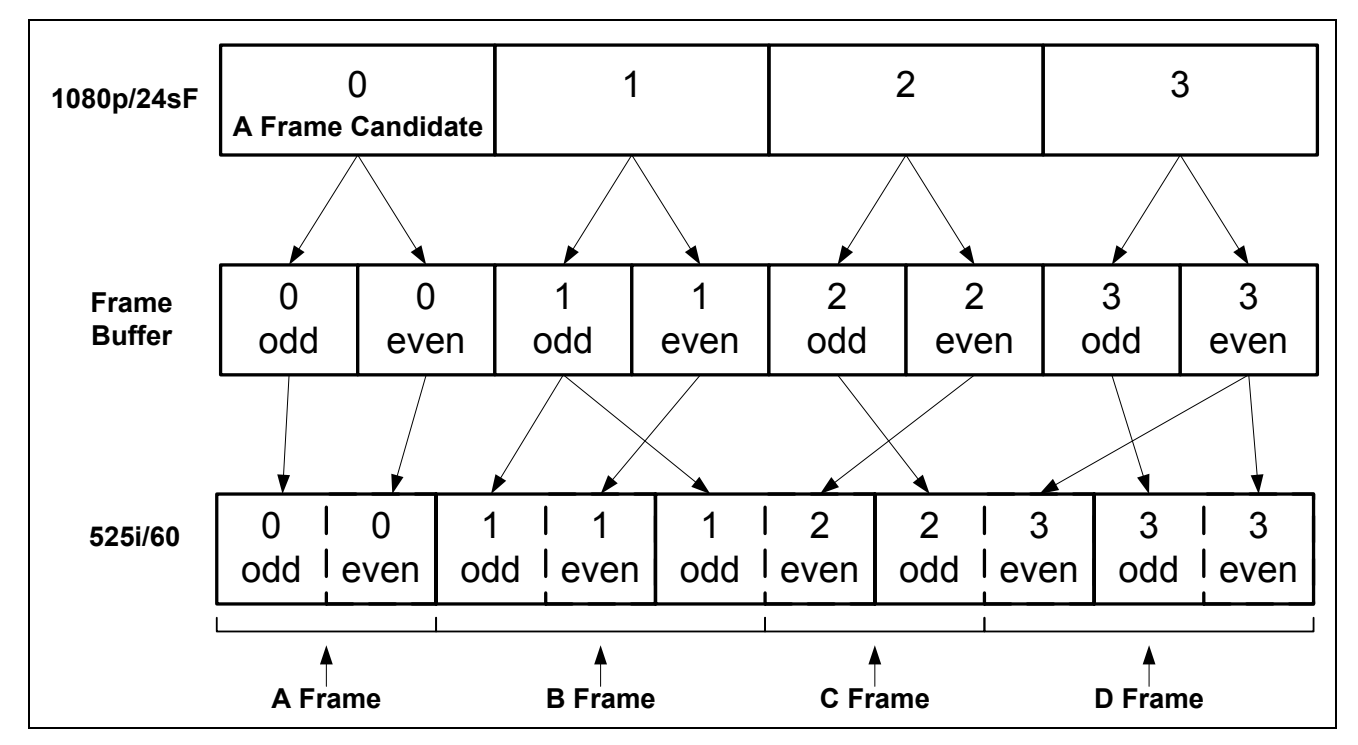

Figure 3-1: 2:3 Pulldown Cadence For Converting 1080p/24sf Video To 525i/60

### 3.1. FRONT PANEL CONTROL

There are currently five members of the HD9155 Series Production Afterburner family each one with a slightly different feature set. There are two basic versions of the front panels as shown below. The HD9155, HD9155-AES and HD9155Q units each have three switches, while the HD9155-AUD and HD9155Q-AUD have five switches and a headphone jack. Throughout this chapter all descriptions apply to all versions of the HD9155 unless specifically stated.

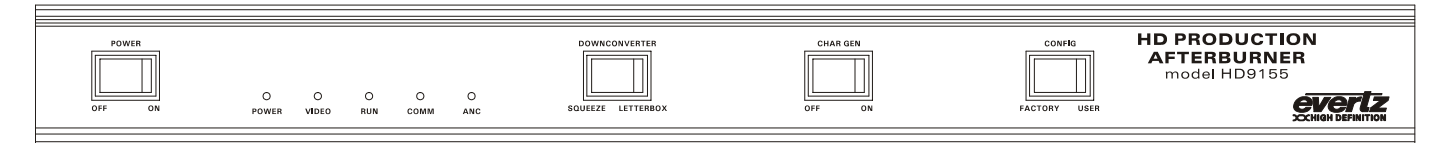

Figure 3-2: Front Panel HD9155 and HD9155Q

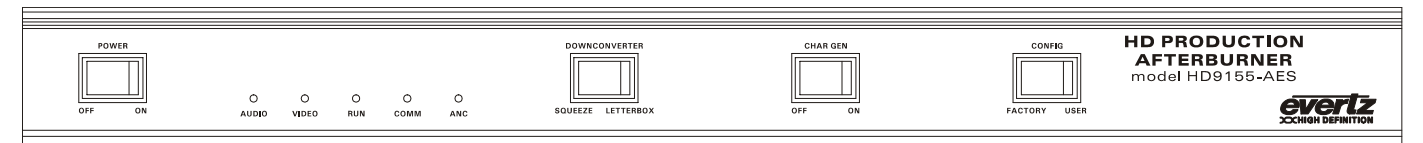

### Figure 3-3: Front Panel HD9155-AES
|  | POWER<br>OFF ON | HD F<br>AFT<br>mode<br>autho vie | PROD<br>FERB<br>el HD9<br>D (<br>DE0 F | OUC<br>URI<br>9155-<br>O<br>RUN | TION<br>NER<br>-AUD<br>comm | O<br>ANC | DOWNCONVERTER MODE | CHAR GEN | CONFIG | CHANNEL | VOLUME | HEADPHONE | evertz |
|--|-----------------|----------------------------------|----------------------------------------|---------------------------------|-----------------------------|----------|--------------------|----------|--------|---------|--------|-----------|--------|
|--|-----------------|----------------------------------|----------------------------------------|---------------------------------|-----------------------------|----------|--------------------|----------|--------|---------|--------|-----------|--------|

Figure 3-4: Front Panel HD9155-AUD and HD9155Q-AUD

#### **3.1.1.** Controlling the Downconverter Mode

The Downconverter in the HD9155 converts the 16:9 aspect ratio of the HD video to the 4:3 aspect ratio of the standard definition video in one of three modes

- Letterbox
- Anamorphic Squeeze
- Center Crop

Each time the **DOWNCONVERTER MODE** front panel switch is pressed and released on the change side the downconverter mode will change. On the HD9155-AUD and HD9155Q-AUD models, the switch is spring loaded. On the other models the user will have to press the opposite side of the switch each time. The downconverter mode set by using the front panel **DOWNCONVERTER MODE** switch will be overridden when user downloads a user configuration.

If you want to control the Downconverter mode only from the user configuration you will need to disable the Front panel **DOWNCONVERTER** switch by setting system parameter class 15 parameter 8 to -255 in the 9150 Configware<sup>TM</sup> or KeyLog TRACKER<sup>TM</sup> software. When the **CONFIG** switch is set to *USER*, the downconverter mode of the user configuration will be active. When the **CONFIG** switch is set to *FACTORY*, the front panel **DOWNCONVERTER** switch will always control the downconverter mode.

#### 3.1.2. Turning the Characters On and Off

The Character generator keyer in the HD9155 can be turned on and off using the **CHAR GEN** front panel switch. The setting of the **CHAR GEN** switch will normally override the global character generator On/Off mode of a user configuration when the **CONFIG** switch is set to *USER*.

If you want to control the global Character on/off mode only from the user configuration you will need to disable the Front panel **CHAR GEN** switch by setting system parameter class 15 parameter 8 to –255 in the 9150 Configware<sup>TM</sup> or KeyLog TRACKER<sup>TM</sup> software. When the **CONFIG** switch is set to *USER*, the global character generator On/Off mode of the user configuration will be active. When the **CONFIG** switch is set to *FACTORY*, the front panel **CHAR GEN** switch will always control whether the character generator is on or off.

#### 3.1.3. Loading the Factory Config or User Config

The HD9155 has two sets of presets that can be loaded using the **CONFIG** front panel switch. When the switch is set to *FACTORY*, the default configuration shown on page 3-3-1 will be loaded. The front panel **DOWNCONVERTER MODE** and **CHAR GEN** switches will determine the downconverter mode, and whether the character generator keyer is on or off.

# Model HD9155 Production Afterburner Manual

When the switch is set to *USER*, the user configuration that has been loaded using the 9150 Configware<sup>TM</sup> or KeyLog TRACKER<sup>TM</sup> software will be loaded. The front panel **DOWNCONVERTER MODE** and **CHAR GEN** switches will override the downconverter and character generator keyer on/off mode of the *User Config* unless you disable the Front panel switches using system parameters. See sections 3.1.1 and 3.1.2 for information on disabling the **DOWNCONVERTER MODE** and **CHAR GEN** switches respectively.

#### 3.1.4. Monitoring the Audio (models HD9155-AUD and HD9155Q-AUD only)

The HD9155-AUD and HD9155Q-AUD versions are fitted with a ¼ inch stereo headphone jack on the front panel for monitoring the audio being de-embedded from group 1 of the HD video. The **CHANNEL** switch will select whether you are monitoring audio channels 1 and 2 or channels 3 and 4. The **VOLUME** switch is used to set the headphone volume. Press it on the – side to lower the volume and on the + side to increase the volume.

#### 3.2. CONTROLLING THE 2:3 PULLDOWN

When the input video to the HD9155 is 1080p/23.98sF, the HD9155 will insert 1 extra field every 4 to create a 29.97 Fps output video. This process, known as 2:3 Pulldown can be controlled by one of 3 sources.

- In video mode, the video timecode values being read from the RP188 ANC data packet encoded in the ancillary data space of the incoming video. (often referred to as VITC but not to be confused by SMPTE 12M VITC)
- In film mode, the video timecode values being read from the RP215 Film Transfer Information data packet encoded in the vertical ancillary data space of the incoming video.
- LTC Timecode being read by the LTC reader
- External 6 Hz Reference pulse applied to the Parallel I/O connector

In video mode, if more than one source is present then the HD9155 uses the RP188 Time Code as the highest priority and the 6 Hz input as the lowest priority. The preferred method of controlling 2:3 cadence is to use the RP188 ANC timecode that will be read directly from the incoming video. (See Figure 3-1). If the user wants to change the priority scheme of the HD9155 this can be accomplished using system parameters (see chapter 6)

In film mode, if more than one source is present then the HD9155 uses the 6 Hz input as the highest priority and the RP215 Time Code as the lowest priority. If the user wants to change the priority scheme of the HD9155 this can be accomplished using system parameters (see chapter 6)

To confirm the HD9155 2:3 reference source, turn on the Debug character generator window (using the Window tab in the 9150 Configware<sup>™</sup> or KeyLog TRACKER<sup>™</sup> software. Set the horizontal position to 11. You will see a display on the HD9155 Character generator that looks something like the following:

REF: ANC 1 0 3

Consult section 7.3 for a more detailed description of how to use the debug character window and specific information on the Pulldown Reference Source Window.

Figure 3-5 shows the relationship between the incoming 1080p/24sF video and the outgoing 525i/59.94 video, with the A frames of the output video correctly aligned to the incoming timecode. Then the A frames will be aligned with the 0 frames of either the input LTC or input ANC video timecode.

Note that there is a 5 video frame (1/6<sup>th</sup> of a second) delay inside the HD9155 to allow for the correct A frame alignment of the output video. If you have the AES or AUD option installed (model HD9155-AES or HD9155-AUD) the audio outputs of the HD9155 will be delayed by an equivalent amount so that they are in time with the picture. Otherwise you will have to provide an external delay for the audio.

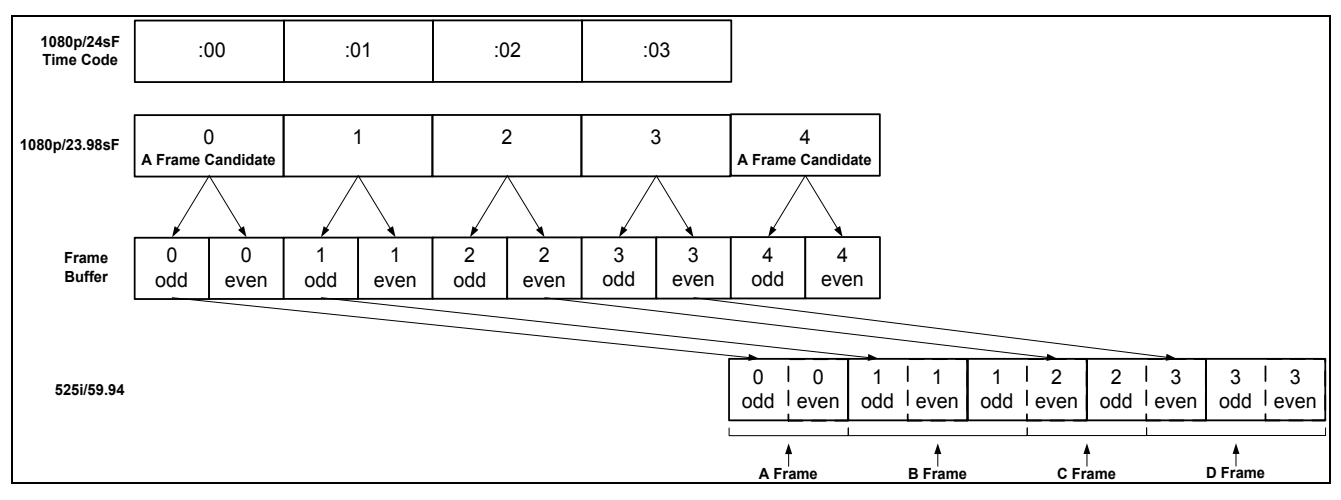

Figure 3-5: Timecode Referenced 2:3 Pulldown and Delay in HD9155

This page left intentionally blank

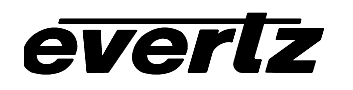

# **CHAPTER 4: OPERATION - FILM MODE**

# TABLE OF CONTENTS

| 4. OPE | ERATING THE HD9155 IN TELECINE APPLICATIONS    | 4-1 |
|--------|------------------------------------------------|-----|
| 4.1.   | CONNECTING THE HD9155 TO KeyLog TRACKER™       | 4-1 |
|        | 4.1.1. Physical Connections                    | 4-1 |
|        | 4.1.2. Installing KeyLog TRACKER™              | 4-3 |
|        | 4.1.3. Configuring the PC Communications Ports | 4.0 |
|        | 4.1.4. Configuring the PC Communications Ports | 4-3 |
|        | - KeyLog TRACKER™ Version 1.4.xx               | 4-5 |
|        | 4.1.5. KeyLog TRACKER™ First Time Setup        | 4-5 |
| 4.2.   | CONTROLLING THE 2:3 PULLDOWN IN FILM MODE      | 4-6 |

### Figures

| Figure 4-1: Cable to Connect HD9155 to PC Communications Port                      | 4-2 |
|------------------------------------------------------------------------------------|-----|
| Figure 4-2: Connecting KeyLog TRACKER™ to Multiple Devices using 3 COM Ports       | 4-2 |
| Figure 4-3: Connecting KeyLog TRACKER™ to Multiple Devices Using A Single COM Port | 4-2 |
| Figure 4-4: 6 Hz Reference Pulse Timing                                            | 4-7 |
| Figure 4-5: 6 Hz Referenced 2:3 Pulldown and Delay in HD9155                       | 4-7 |
| Figure 4-6: Timecode Referenced 2:3 Pulldown and Delay in HD9155                   | 4-8 |

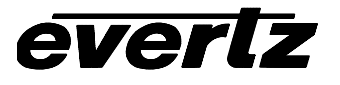

This page left intentionally blank

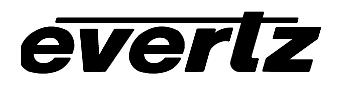

# 4. OPERATING THE HD9155 IN TELECINE APPLICATIONS

When the HD9155 is operated in telecine applications it will typically be used in the following way.

Time code Source:

• VTR and Audio Time Code (Time and User Bits) will be taken from RP215 Film Ancillary Data.

• KeyKode and Film information will be taken from RP215 film Ancillary Data

Output:

- LTC Time will be the 30 Fps code jammed to the 24 Fps Film ANC VTR Timecode
- LTC User bits will be the same as the Film ANC VTR User Bits
- The output video will contain 3 line VITC
- VITC will be on lines 14, 15 and 16 with a second set on 18, 19, AND 20
- VITC1 Time will be the 30 Fps code jammed to the 24 Fps Film ANC VTR Timecode (same as LTC output)
- VITC1 User Bits will be the same as the Film ANC VTR User Bits
- VITC2 Time and User bits contain the KeyKode from the Film ANC
- VITC3 Time will be the Film ANC Audio Timecode
- VITC3 User Bits will be the Film ANC Audio User Bits
- White Flag is Off

Downconvert mode will be Letterbox by default

Characters will be in Tiny size with Video Time (30 Fps code), KeyKode, Audio Time, Ink Numbers and ABS Film Frames On by default

Pulldown cadence is set according to the following priority scheme:

- 6 Hz input pin 1 of the Parallel I/O connector (Only recommended when HD9155 is in Film mode and reading the output of the HD Film Footage Encoder in a telecine bay)
- LTC input if present
- Film ANC Data

These default settings may be overwritten from KeyLog TRACKER<sup>™</sup> or 9150 ConfigWare<sup>™</sup> software. All settings will be remembered after a power cycle UNLESS DIP switch #5 is changed, in which case the unit will revert to Factory Reset condition shown above.

#### 4.1. CONNECTING THE HD9155 TO KEYLOG TRACKER™

In telecine applications the HD9155 is controlled from the Evertz Film system's Graphical User interface (GUI) KEYLOG TRACKER<sup>™</sup>. The software is used to configure the HD9155's hardware for different applications. Configuration sets can be saved and recalled to speed setups of the hardware. In order to control the HD9155 you must use version 1.4.60 or later of the KeyLog TRACKER<sup>™</sup> software.

#### 4.1.1. Physical Connections

A nine pin sub-miniature 'D' connector (SERIAL CONTROL) is provided for connection to a computer running the software. This serial port provides a bi-directional RS-232-C data link at 57,600 baud. In order to connect your HD9155 to your computer make a cable as shown in Figure 4-1. Use this cable to connect the computer's COM port to the SERIAL CONTROL connector on the rear of the HD9155.

# Model HD9155 Production Afterburner Manual

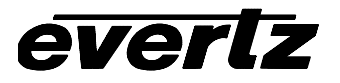

| HD9155          | End    |                | Computer End |                   |  |
|-----------------|--------|----------------|--------------|-------------------|--|
| 9 pin D<br>Male | Pin    | Belden<br>9501 | Pin          | 9 pin D<br>Female |  |
| TxD             | 2      |                | 2            | RxD               |  |
| RxD             | 3      |                | 3            | TxD               |  |
| Sig Gnd         | 5      | drain          | 5            | Sig Gnd           |  |
|                 | 7      |                | 7            | RTS               |  |
|                 | 8      |                | 8            | CTS               |  |
|                 | 4      |                | 4            | DTR               |  |
|                 |        |                | 1            | DCD               |  |
|                 | 6      |                | 6            | DSR               |  |
|                 | 9      |                | 9            | RI                |  |
| Frame Gnd       | Shield | drain          | Shield       | Frame Gnd         |  |

Figure 4-1: Cable to Connect HD9155 to PC Communications Port

In telecine applications where you are making a standard definition work copy at the same time as the high definition master, you will also need to connect the HD9025TR HD Film Footage Encoder to the PC using a similar cable. The preferred method of doing this is to connect each hardware device to a different COM port on the PC as shown in Figure 4-2. You may also connect a 4025TR to a third COM port if the telecine suite will be used for standard definition transfers. Using this method, the KEYLOG TRACKER<sup>™</sup> software can automatically switch the communications to the appropriate hardware device.

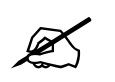

If your PC needs to have additional com ports added, make sure that they are configured so that each com port has its own interrupt.

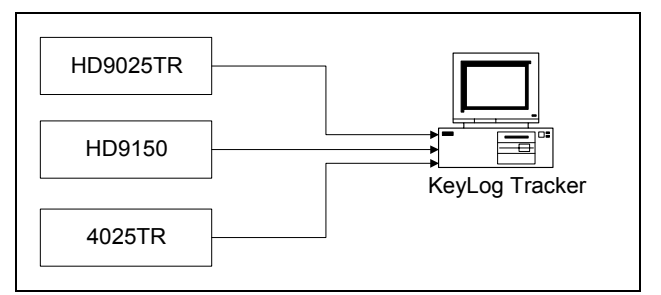

#### Figure 4-2: Connecting KeyLog TRACKER™ to Multiple Devices using 3 COM Ports

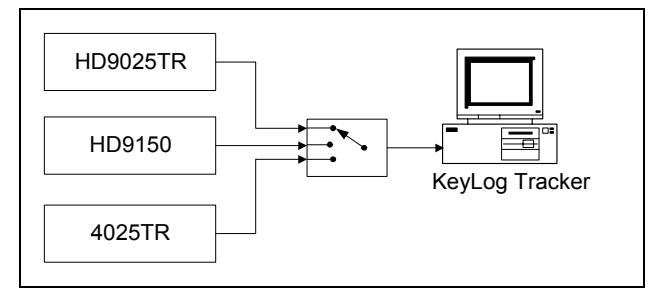

Figure 4-3: Connecting KeyLog TRACKER™ to Multiple Devices Using A Single COM Port

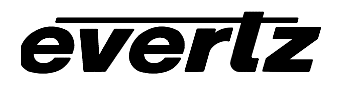

An alternate method of connecting the devices is to use a COM port switch as shown in Figure 4-3. Using this method you will have to physically change the switch device prior to selecting the controlled device within the KEYLOG TRACKER<sup>™</sup> software.

#### 4.1.2. Installing KeyLog TRACKER™

Insert the first KeyLog TRACKER<sup>™</sup> CD-ROM into the PC's CD-ROM drive and click on the Start button and then click Settings. Click on the Control Panel, then ADD/Remove Programs. The KEYLOG TRACKER<sup>™</sup> installation program will guide you through the installation procedure.

Once the installation is complete, click on the Start button and then click Programs. Select the "Evertz Products" program group and click on the KeyLog TRACKER<sup>™</sup> icon.

You are presented with the KEYLOG TRACKER<sup>™</sup> Splash screen and the "Login" dialog box. Enter "user" as a user name, leave the password area blank and click the "OK" button.

You are then presented with the "Devices" tab of the Options dialog box that prompts you to configure the Communications ports on the computer that you are using to control the hardware devices.

#### 4.1.3. Configuring the PC Communications Ports - KeyLog TRACKER<sup>™</sup> Version 1.5.xx and Later

| Options          |         |         |       |               |         |          |   |  |  |  |
|------------------|---------|---------|-------|---------------|---------|----------|---|--|--|--|
| Devices          | General | Time Di | splay | Hard          | dware Y | Register |   |  |  |  |
| Video Resolution |         |         |       |               |         |          |   |  |  |  |
| RAF              | N -     | Edit    |       | Acti <u>v</u> | ate     |          |   |  |  |  |
|                  | Device  |         | Res   |               | Port    | Active   |   |  |  |  |
|                  |         |         |       |               |         |          | I |  |  |  |
|                  |         |         |       |               |         |          |   |  |  |  |
|                  |         |         |       |               |         |          |   |  |  |  |
|                  |         |         |       |               |         |          |   |  |  |  |
|                  |         |         |       |               |         |          |   |  |  |  |
|                  | ОК      | Car     | icel  | A             | .pply   |          |   |  |  |  |

Press the button to add the **HD9155** to the list of controlled devices. Click on the down arrow beside the *Device* dropdown and choose the **HD9155** or **HD9155**Q with the mouse.

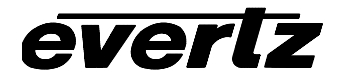

# Model HD9155 Production Afterburner Manual

| Devices    | General        | Time Display                                                                                      | Hardware | Register            |
|------------|----------------|---------------------------------------------------------------------------------------------------|----------|---------------------|
| Video Reso | lution<br>High | Definition                                                                                        | <b>.</b> |                     |
|            | Device D       | etails                                                                                            |          |                     |
|            | Device<br>Port | HD9155Q<br>HD9025TR<br>HD509025TR<br>HD9150<br>HD9155<br>HD91550<br>HD91550<br>POGLE<br>KODAK TCS | ×        | Active<br>No<br>Yes |
|            | OK             | Cancel                                                                                            | Apply    |                     |

Click on the down arrow beside the *Port* dropdown and choose the COM port that you connected to the HD9155. Press the Okay button to add the HD9155 to the list of controlled devices. If you need to add the HDSD9025 or HD9025 Film Footage Encoders to the controlled devices, repeat this procedure, selecting the correct device and COM port. If you used the direct connection method shown in Figure 4-2, make sure each COM port selector is set to a different COM port. If you used the switch box connection method shown in Figure 4-3 then set all the COM port selectors to the same value.

| Options                          |            |           |       |                    |          |  |  |  |  |  |
|----------------------------------|------------|-----------|-------|--------------------|----------|--|--|--|--|--|
| Devices                          | General    | Time Disp | olay  | Hardware           | Register |  |  |  |  |  |
| Video Resolution High Definition |            |           |       |                    |          |  |  |  |  |  |
|                                  | N 🗘 🗆      | Edit      | D     | eacti <u>v</u> ate |          |  |  |  |  |  |
|                                  | Device     |           | Res.  | Port               | Active   |  |  |  |  |  |
|                                  | HDSD9025TR |           | HD/SE | СОМЗ               | No       |  |  |  |  |  |
|                                  | HD9155Q    |           | HD    | COM4               | Yes      |  |  |  |  |  |
|                                  |            |           |       |                    |          |  |  |  |  |  |
|                                  |            |           |       |                    |          |  |  |  |  |  |
|                                  |            |           |       |                    |          |  |  |  |  |  |
|                                  | OK         | Canc      | el    | Apply              |          |  |  |  |  |  |

The "Resolution" control allows you to configure if the KEYLOG TRACKER<sup>™</sup> will be operating in the Standard Definition or High Definition mode. When the resolution control is set to the high definition mode, KEYLOG TRACKER<sup>™</sup> will *activate* the high definition capable devices. Only one encoder and one Afterburner device can be activated at any time. When you press the Okay button, KEYLOG TRACKER<sup>™</sup> will attempt to communicate with the activated devices. If the HD9155 is not activated click on the HD9155 line then press the Activate button. To verify communications with the HD9155, press Okay once you have verified the communications port settings. Press the *Afterburner* button on the toolbar. If the KEYLOG TRACKER<sup>™</sup> is communicating with the HD9155, the COMM LED on the HD9155 front panel should be On and there should also be a green indicator in the COMM Status Bar at the bottom of the KEYLOG TRACKER<sup>™</sup> screen. If the HD9155 COMM LED is off or the KEYLOG TRACKER<sup>™</sup> COMM indicator is red, that shows that the hardware is not responding. If you receive a "Communications Error" message box, check your cable connection and verify that you have selected the correct communications port on your computer.

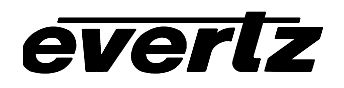

#### 4.1.4. Configuring the PC Communications Ports - KeyLog TRACKER™ Version 1.4.xx

| otions                   |                   |              |          |          |
|--------------------------|-------------------|--------------|----------|----------|
| Devices                  | General           | Time Display | Hardware | Register |
| - Video Resolu           | ition<br>High Del | inition      | •        |          |
| Standard De              | finition Devices  | СОМ1         | -        |          |
| High Definitio           | on Devices        | СОМ2         | 2        |          |
| HD9150                   | •                 | СОМЗ         | •        |          |
| - Auxiliary Dev<br>POGLE | ices              | none         | 2        |          |
|                          | ОК                | Cancel       | Apply    |          |

The "Resolution" control allows you to configure if the KEYLOG TRACKER<sup>™</sup> will be operating in the Standard Definition or High Definition mode. Each of the devices has a Com port selector that shows what ports your computer has available for communications. Select the communications port used to connect each of the devices. Set the COM port selector to "none' for devices that are not present in the system. If you used the direct connection method shown in Figure 4-2, make sure each COM port selector is set to a different COM port. If you used the switch box connection method shown in Figure 4-3 then set all the COM port selectors to the same value.

To verify communications with the HD9155, set the resolution control to "High Definition". Press Okay once you have verified the communications port settings. If the KEYLOG TRACKER<sup>™</sup> is communicating with the HD9155, the COMM LED on the HD9155 front panel should be On and there should also be green indicators in the Status Bar at the bottom of the KEYLOG TRACKER<sup>™</sup> screen. If the HD9155 COMM LED is off or the KEYLOG TRACKER<sup>™</sup> COMM indicator is red, that shows that the hardware is not responding. If you receive a "Communications Error" message box, check your cable connection and verify that you have selected the correct communications port on your computer.

#### 4.1.5. KeyLog TRACKER™ First Time Setup

Once you have correctly established communications with the KeyLog TRACKER<sup>™</sup> software, consult the **First Time Setup** section of the KeyLog TRACKER<sup>™</sup> manual or on line help system for information on configuring the system. The first time you run the KeyLog TRACKER<sup>™</sup> software you should see a dialog box asking if you want to see the First Time Setup section of the Tracker online Help.

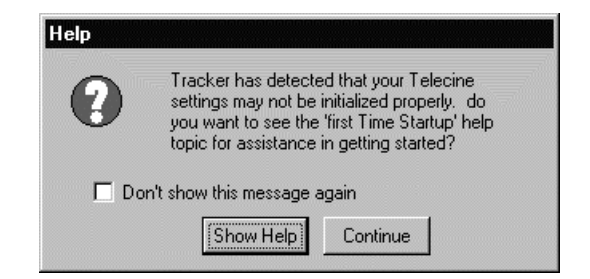

Press the *Show Help* button to view the help file. Press the *Continue* button to proceed without opening the help file. Check the *Don't show this message again'* check box before pressing the *Continue* button if

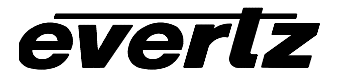

you don't want to see this message each time you start the KeyLog TRACKER<sup>™</sup> software. The first time setup section of the manual and online help file guides you through the steps required to configure the system. It also introduces you to some of the basic concepts of controlling the HD9155 from the KeyLog TRACKER<sup>™</sup> software. We recommend that you read through this section before proceeding.

### 4.2. CONTROLLING THE 2:3 PULLDOWN IN FILM MODE

When the input video to the HD9155 is 1080p/23.98sF, the HD9155 will insert 1 extra field every 4 to create a 29.97 Fps output video. This process, known as 2:3 pulldown can be controlled by one of 3 sources when the HD9155 is operating in Film mode. (DIP switch #5 Off).

- External 6 Hz Reference pulse applied to the Parallel I/O connector
- LTC Timecode being read by the LTC reader
- Video Timecode values being read from the Film ANC data packet encoded in the vertical ancillary data space of the incoming video.

If more than one source is present then the default priority is to use the 6Hz pulse as the highest priority and the ANC data as the lowest priority when operating in Film Mode. When the HD9155 is operating in Video Mode (DIP switch #5 On) the default priority is to have the Video timecode being read from ANC packets as the highest priority and the external 6Hz as the lowest priority.

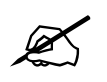

You can use the Debug windows to check the setting of the DIP switch without removing the top cover. (See section 7.4.0)

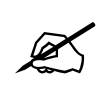

You can override the default pulldown reference priority in regardless of whether the HD9155 is in Film Mode or Video Mode using the system parameters Class 15 parameter numbers 12 to 14. See sections Error! Reference source not found. to Error! Reference source not found. for information on using these parameters.

In the telecine bay, the 6Hz Pulse, being generated by the Evertz 7750SRG-HD Sync Generator card will be used by the Telecine Edit controller to make sure that the phase of all the sources is aligned. If the HD9155 is being used to provide the standard definition video for a slave recorder, then it is important that the HD9155's video output also be referenced to the 6 Hz. If you use either of the timecode methods of determining the 2:3 cadence, then the HD9155 video output cadence will change as the telecine edit controller synchronizes the sources, lengthening the preroll time required.

If you are using the HD9155 in a dubbing area where there is no defined relationship of the incoming 1080p/23.98sF video to the system 6 Hz pulse then you should **NOT** reference the HD9155 to the 6 Hz pulse, but use one of the timecode sources. Usually all you need is to use the Film ANC Video timecode that will be read directly from the incoming video. (See Figure 4-6)

If you use the HD9155 in both configurations (in the telecine bay and in the dubbing room) then you can either physically disconnect the 6 Hz pulse input when you are using it in the dubbing application, or you can use the HD9155 System Parameter 12 (Class 15) to disable referencing the HD9155 to the 6 Hz input. (See Chapter 6 for more information about using System Parameters)

The 6 Hz pulse output from the 7750SRG-HD can be connected directly to pin 1 of the Parallel I/O connector on the rear of the HD9155. (Pin 1 is the default input, other pins can be assigned to this

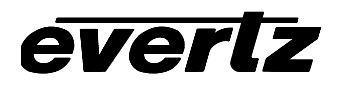

function using System Parameters - see Chapter 6) If you are using another source for the 6 Hz pulse make sure that it is a TTL level signal that observes the timing shown in Figure 4-4.

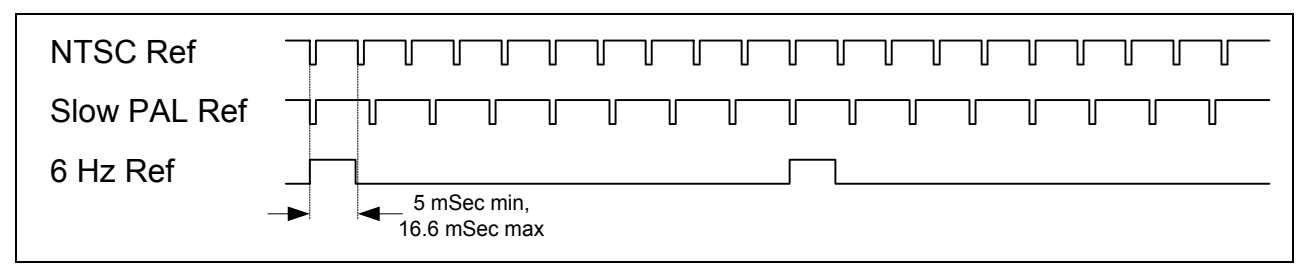

Figure 4-4: 6 Hz Reference Pulse Timing

To confirm that the HD9155 is being properly referenced to one of the 6 Hz Sources, turn on the Debug character generator window (using the Configuration screen - Window tab in KeyLog Tracker. Set the horizontal position to 11. You will see a display on the HD9155 Character generator that looks something like the following:

REF: 6HZ 1 0 3

Consult section 7.3 for a more detailed description of how to use the debug character window and specific information on the Pulldown Reference Source Window.

Figure 4-5 shows the relationship between the incoming 1080p/24sF video and the outgoing 525i/59.94 video, with the A frames of the output video correctly aligned to the 6 Hz Pulse.

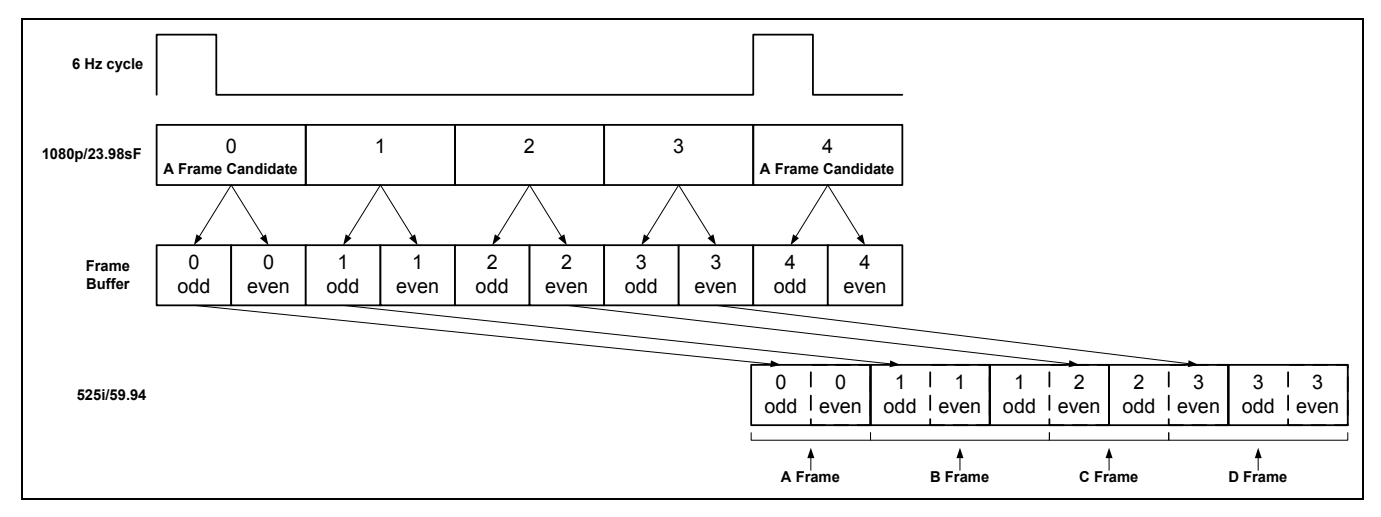

Figure 4-5: 6 Hz Referenced 2:3 Pulldown and Delay in HD9155

Note that there is a 5 video frame (1/6<sup>th</sup> of a second) delay inside the HD9155 to allow for the correct A frame alignment of the output video. You will have to apply an equivalent delay to the audio to keep it in time with the picture.

Figure 4-6 shows the relationship between the incoming 1080p/24sF video and the outgoing 525i/59.94 video, with the A frames of the output video correctly aligned to the incoming timecode. Then the A frames will be aligned with the 0 frames of either the input LTC or input Film ANC video timecode.

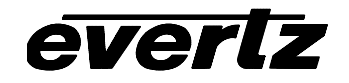

# Model HD9155 Production Afterburner Manual

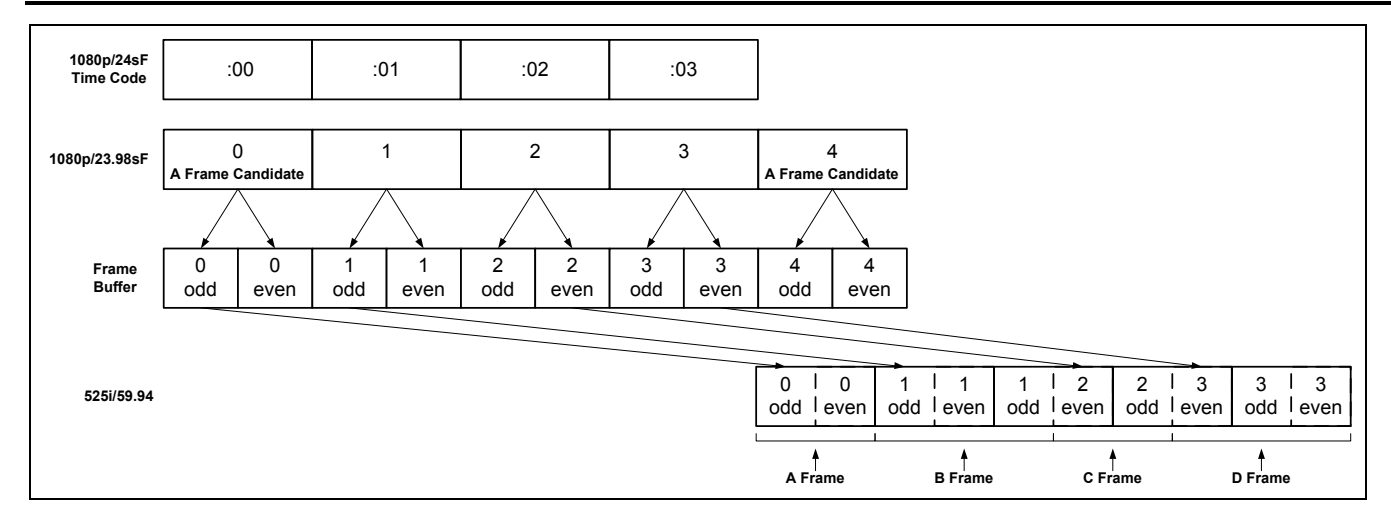

Figure 4-6: Timecode Referenced 2:3 Pulldown and Delay in HD9155

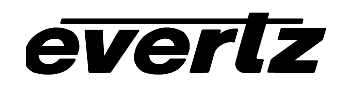

# CHAPTER 5: CONFIGURATION USING 9150 CONFIGWARE™

# TABLE OF CONTENTS

| 5. | CONFIGUR  | ATION USING 9150 CONFIGWARE™            | 4-1  |
|----|-----------|-----------------------------------------|------|
|    | 5.1.1.    | Installing the 9150 ConfigWare™ Utility | 4-1  |
|    | 5.1.2.    | 9150 ConfigWare™ Menus                  | 4-2  |
|    |           | 5.1.2.1. File Menu                      | 4-2  |
|    |           | 5.1.2.2. Mode Menu                      |      |
|    |           | 5.1.2.3. Options Menu                   |      |
|    |           | 5.1.2.4. Help Menu                      |      |
|    | 5.1.3.    | 9150 ConfigWare™ Screens                |      |
|    | ••••••    | 5.1.3.1. Inputs Screen                  |      |
|    |           | 5.1.3.2. Outputs Screen                 | 4-5  |
|    |           | 5 1 3 3 Windows Screen                  | 4-6  |
|    |           | 5 1 3 4 Downconverter Screen            | 4-8  |
|    |           | 5.1.3.5. Parameters Screen              | 4-9  |
|    | 5.2. CONT | ROLLING THE 2:3 PULLDOWN IN VIDEO MODE  | 4-10 |
|    |           |                                         |      |

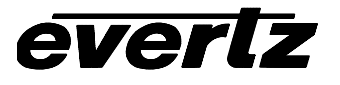

This page left intentionally blank

# 5. CONFIGURATION USING 9150 CONFIGWARE™

The 9150 Configware<sup>TM</sup> software is used to change the HD9155's default hardware setup for different applications. In addition to controlling the character inserter windows, VITC line placement and input time code selection, the HD9155 Systems parameters can also be controlled using the 9150 Configware<sup>TM</sup> software. Configuration sets can be saved and recalled to speed setups of the hardware. The HD9155 stores one user configuration which can be recalled by setting the front panel **CONFIG** switch to *USER*. Note that the Front panel **DOWNCONVERTER MODE** and **CHAR GEN** switches will override the settings of the user configuration unless they are disabled by setting the Class 15 system parameters 7 and 8 to – 255 respectively. (See chapter 6 for information about setting the system parameters.)

#### 5.1.1. Installing the 9150 ConfigWare™ Utility

Insert the first 9150 ConfigWare<sup>™</sup> CD-ROM into the PC's CD-ROM drive and click on the Start button and then click Settings. Click on the Control Panel, then ADD/Remove Programs. The 9150 ConfigWare<sup>™</sup> installation program will guide you through the installation procedure.

Once the installation is complete, click on the Start button and then click Programs. Select the *9150 Configware* program group and click on the *9150 Configware* icon.

The first time you run the software you will need to configure the Communications ports on the computer that you are using to control the hardware devices. This is done from the Options menu.

| s\$ 9        | 🕸 9150 Configware - HD Video Downconvert |                      |                                             |       |  |  |  |  |  |  |
|--------------|------------------------------------------|----------------------|---------------------------------------------|-------|--|--|--|--|--|--|
| <u>F</u> ile | <u>M</u> ode                             | <u>Options</u>       | <u>H</u> elp                                |       |  |  |  |  |  |  |
|              |                                          | Comi<br>Comi<br>Comi | 1<br>2<br>3<br>4                            |       |  |  |  |  |  |  |
|              |                                          | Stan<br>Char<br>Stat | dard Select Mode<br>Inserter<br>Bar TimeOut | * * * |  |  |  |  |  |  |
|              |                                          | Add Rem              | New Parameter<br>ove Parameter              |       |  |  |  |  |  |  |
|              |                                          | Hard                 | ware Type                                   | ۲     |  |  |  |  |  |  |

Select the communications port used to connect the HD9155.

When with software is communicating with the HD9155, the COMM LED on the HD9155 front panel should be On and the COMM indicator in the Status Bar at the top of the 9150 ConfigWare™ screen should also be green. If the 9150 ConfigWare™ COMM indicator is red, that shows that the hardware is not responding. Check your cable connection and verify that you have selected the correct communications port on your computer.

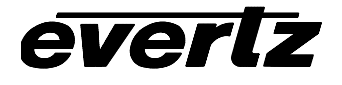

### 5.1.2. 9150 ConfigWare™ Menus

The 9150 ConfigWare<sup>™</sup> menu system is comprised of four drop down menus. Each menu is described in further detail in its own section.

### 5.1.2.1. File Menu

The File menu is used to load and save configurations to the hard disk, and to exit the program.

| ÷\$      | 9150 Conf               | igware  | - HD         | Video | Downconvert |
|----------|-------------------------|---------|--------------|-------|-------------|
| <u> </u> | e <u>M</u> ode <u>C</u> | )ptions | <u>H</u> elp |       |             |
|          | New                     | Ctrl+N  |              |       |             |
|          | Open                    | Ctrl+O  |              |       |             |
|          | Save                    | Ctrl+S  |              |       |             |
|          | Save As                 | Ctrl+A  |              |       |             |
|          | Print                   | Ctrl+P  |              |       |             |
|          | Exit                    | F3      |              |       |             |

### 5.1.2.2. Mode Menu

The 9150 ConfigWare<sup>™</sup> operates in one of two modes set on the *Mode* menu.

| s\$ 9        | s® 9150 Configware - HD Video Downconvert |          |                |  |  |  |  |  |  |  |  |
|--------------|-------------------------------------------|----------|----------------|--|--|--|--|--|--|--|--|
| <u>F</u> ile | <u>M</u> ode                              | Option   | s <u>H</u> elp |  |  |  |  |  |  |  |  |
|              | Inte                                      | eractive | Ctrl+l         |  |  |  |  |  |  |  |  |
|              | 🖌 Off                                     | Line     | Ctrl+F         |  |  |  |  |  |  |  |  |

When the software is started up it is in *Offline* mode. This allows the user to make changes on the configuration screens of the computer without affecting the operation of the Afterburner. When you have the configuration items the way you want them, you can send them to the Afterburner using the *Send Setup* button. In *Offline* mode, the COMM indicator on the screen will normally be yellow.

When the software is placed in the *Interactive* mode changes made on the configuration screens of the computer are immediately sent to the Afterburner so that you can see the effect of the changes. When you first enter *Interactive* mode the current configuration shown on the computer screen is immediately sent to the Afterburner. In *Interactive* mode, the COMM indicator on the screen will normally be green with an **e** and there will be some small dots changing in the indicator as the software dialogs with the hardware. You will also see various messages and their responses shown on the status bar at the bottom of the screen.

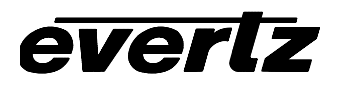

#### 5.1.2.3. Options Menu

The *Options* menu is used to set the Communication port you are using to communicate with the Afterburner.

| \$§ 9        | 150 Co       | nfig <del>w</del> are                                                        | - HD Video Do                               | wno   | convert |
|--------------|--------------|------------------------------------------------------------------------------|---------------------------------------------|-------|---------|
| <u>F</u> ile | <u>M</u> ode | <u>Options</u>                                                               | <u>H</u> elp                                |       |         |
|              |              | Com <sup>1</sup><br>Com <sup>2</sup><br>Com <sup>2</sup><br>Com <sup>4</sup> | 1<br>2<br>3<br>4                            |       |         |
|              |              | Stan<br>Char<br>Stat I                                                       | dard Select Mode<br>Inserter<br>Bar TimeOut | * * * |         |
|              |              | Add I<br>Rem                                                                 | New Parameter<br>ove Parameter              |       |         |
|              |              | Hard                                                                         | ware Type                                   | ۲     |         |

The *Com Port* items are used to slect the COM port of the PC you are using to communicate with the Afterburner

The *Standard Select* item is used to determine if you want to manually choose the input video standard of the Afterburner or have it automatically detect the incoming video standard.

The *Char Inserter* item is used to turn the Afterburner's character generator windows on or off. Individual windows can be turned on and off using the *Windows* screen.

The *Stat Bar Timeout* item is used to determine how often the status bar at the bottom of the screen will be refreshed. Status messages will be cleared out after the appropriate timeout selected by this item.

The *Add New Parameter* item is used to add new parameters to the list of defined system parameters on the Parameters screen.

The *Remove Parameter* item is used to delete parameters from the list of defined system parameters on the Parameters screen.

The *Hardware Type* item is used to select whether you are controlling a monitoring quality Afterburner (Model HD9150 or HD9155) or a High Quality Afterbuerner (Model HD9150Q or HD9155Q). There are additional items present on the Downconverter screen whn you are controlling a high quality Afterburner.

#### 5.1.2.4. Help Menu

The *Help* menu is used to view the online help file and to see the version of the software.

| \$ <sup>®</sup> 9 | 150 Co       | nfigware        | - HD         | Video   | Do | wnconvert |
|-------------------|--------------|-----------------|--------------|---------|----|-----------|
| <u>F</u> ile      | <u>M</u> ode | <u>O</u> ptions | <u>H</u> elp |         |    |           |
|                   |              |                 | A            | bout    |    |           |
|                   |              |                 | C            | ontents |    |           |

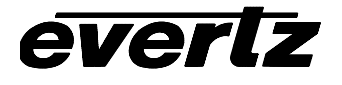

#### 5.1.3. 9150 ConfigWare™ Screens

The 9150 ConfigWare<sup>™</sup> has five main screens that hold the various configuration items for the Afterburner hardware. There are five radio buttons located under the menu bar that determine which screen you are working with. The values of all the configuration items can be saved to a configuration set and recalled at any time.

Many of the configuration items are display only items that do not allow any user choices. They are shown to give you a complete view of all the configuration items for the Afterburner.

#### 5.1.3.1. Inputs Screen

The *Inputs* screen is used to select what type of timecode input you want to read. Select the source for the Video Time code and user bits. Normally the time and user bits will come from the same source.

| s <sup>®</sup> 9150 Configware - HD Video Downconvert   |            | _ [0     | ] × |
|---------------------------------------------------------|------------|----------|-----|
| Eile Mode Options Help                                  |            | 10       |     |
| Inputs C Dutputs C Windows C DownConverter C Parameters | Send Setup | 1080p/24 | •   |
| VITC Mode (Lines): C 1 C 2 C 3                          |            |          |     |
| - Inputs                                                |            |          |     |
| Time Bits: Video LTC Reader Time                        |            |          |     |
| User Bits: Video LTC Reader User Bits                   |            |          |     |
|                                                         |            |          |     |
|                                                         |            |          |     |
|                                                         |            |          |     |
|                                                         |            |          |     |
|                                                         |            |          |     |
|                                                         |            |          |     |
|                                                         |            |          |     |
|                                                         |            |          |     |
|                                                         |            |          |     |
|                                                         |            |          |     |
|                                                         |            |          |     |

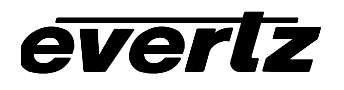

#### 5.1.3.2. Outputs Screen

The Outputs screen is used to select what information will go into the LTC and VITC outputs,

| ¢∛ 9150 Configware - HD Video Downconvert                                                                                                    |            |
|----------------------------------------------------------------------------------------------------|------------|
| File Mode Options Help                                                                                                    |            |
| C Inputs C Utputs C Windows C DownConverter C Parameters                                                                                                    | Send Setup |
| VITC Mode (Lines): © 1 O 2 O 3                                                                                                    |            |
| Outputs       White Flag         LTC       Ime Bits:         User Bits:       Video Recorder User Bits         VITC 1st Line       Ime         Time Bits:       Output Video Recorder Time         User Bits:       Imput Video Recorder Time         User Bits:       Imput Video Recorder Time         User Bits:       Imput Video Recorder Time         User Bits:       Imput Video Recorder Time         VITC Enabled       Encode Duplicate VITC Lines         VITC Enabled       Encode Duplicate VITC Lines |            |
|                                                                                                    |            |

- LTC: Select the source for the LTC Time and user bits. Normally this will be the 'Video Recorder Time' and 'Video Recorder User Bits'.
- White Flag: Click on the check box to enable the white flag output of the HD9155. When the White Flag output is enabled, a white level pulse is inserted in the first video field of each new picture. Enter the line number that you wish the white flag pulse to be on.

Normally in *Video mode* the Afterburner runs in '1 line' VITC mode. In this mode there is one set of VITC data on the specified line and an optional duplicate line on the output video.

- VITC 1<sup>st</sup> line: The sources for the Time and user bits in the first line of VITC are set here. Normally the Time bits will be set to the 'Output Video Recorder time'. When the input video is 1080p/24sF the input video time with the frame rate converted to 30 Fps. The user bits can be set to either the input video recorder user bits or the input video recorder time (the original 24 Fps time code).
- **Enabling the VITC Generator** Click on the "VITC Enabled" check box to turn on the VITC generator. When the VITC generator is disabled, the white flag output is also turned off.
- Setting the VITC Lines Click on the Up and down arrows on the line number to change the line where the VITC will be recorded.

Click on the "Encode duplicate VITC lines" check box to record a redundant set of VITC Lines. Normally this is not required with modern video recorders.

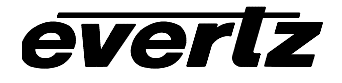

Click on the "Synchronize lines" check box to move all the VITC lines together. In this mode you select the line number for the VITC 1<sup>st</sup> line and the line numbers for the remaining lines (and their duplicates) will stay the same distance away. When the Synchronize lines feature is off you can freely enter line numbers for each line.

#### 5.1.3.3. Windows Screen

The *Windows* screen is used to control the Afterburner's character inserter. There is also a global Character generator on/off command available on the *Options* menu. It must be set to On in order to see any of the character generator windows.

The Video Timecode window displays the VITC time information.

The Video User Bits window displays the VITC user bit information.

The Text window allows the user to enter up to 32 characters of text to be displayed.

The *Pulldown window* displays a letter showing the pulldown of the video picture when the input video is 1080p/24sF

The *Debug windows* can display additional debugging information on the output video. Normally this window is turned off and should only be used under direction of an Evertz Factory technician. Changing the horizontal position value for the *Debug* window controls the information displayed. (The window can not be moved horizontally). See section **Error! Reference source not found.** for more information about the Debug Window displays.

| 📌 9150 Configware - HD Video Downo             | onvert          |       |          |          |        |            |        |    |           |        |       |         | _ 🗆 × |
|------------------------------------------------|-----------------|-------|----------|----------|--------|------------|--------|----|-----------|--------|-------|---------|-------|
| <u>File M</u> ode <u>O</u> ptions <u>H</u> elp |                 |       |          |          |        |            |        |    |           |        |       |         |       |
| C Inputs C Outputs C Windows                   | C DownConverter | C Par | ameters  |          |        |            |        |    |           | Send 9 | Setup | 1080p/2 | 24 💌  |
| VITC Mode (Lines): • 1 • 2 • 3                 |                 |       |          |          |        |            |        |    |           |        |       |         |       |
| - Windows                                      | Position        |       |          |          |        |            |        |    |           |        |       |         |       |
| Style: White on black                          | Name            | Slate | On/Off   | Field    | Symbol | Dbl Height | Vertic | al | Horizonta |        |       |         |       |
| Font Size: Small (16 lines/field) 🔻            | Video Timecode  |       | <b>N</b> | <b>V</b> | N      |            | 0      | -  | 0 1       | 1      |       |         |       |
|                                                | Text            |       |          | Π        | П      |            |        | -  |           | 1      |       |         |       |
| Virtual Slate                                  | Debug           |       |          | Π        | Π      |            |        | -  |           | 1      |       |         |       |
| Mode:                                          | PullDown        |       |          | Γ        | Π      |            |        |    | 22 1      | 1      |       |         |       |
| On at Event Start for Duration                 | Video User Bits | •     | N        |          | ন      |            |        |    | 20 1      | 1      |       |         |       |
| Text Window Message                            | Debug2          |       |          | Γ        | Π      |            |        |    |           | 1      |       |         |       |
|                                                | Debug3          |       |          | Π        | Π      |            |        | -  |           | 1      |       |         |       |
| SDI Program Out                                |                 | 1     |          |          | I      | 1          | , ,    |    |           | -      |       |         |       |
| Clean                                          |                 |       |          |          |        |            |        |    |           | -      |       |         |       |
|                                                | ,               |       |          |          |        |            |        |    |           |        |       |         |       |
|                                                |                 |       |          |          |        |            |        |    |           |        |       |         |       |
|                                                |                 |       |          |          |        |            |        |    |           |        |       |         |       |
|                                                |                 |       |          |          |        |            |        |    |           |        |       |         |       |
|                                                |                 |       |          |          |        |            |        |    |           |        |       |         |       |

**Style:** Choose the format for the Character Burn-in Windows displayed on the Video Monitor.

Font Size: Choose from one of 2 vertical character sizes for the character display windows.

Virtual Slate: The virtual slate allows you to configure various character display windows to be on for a specified length of time at the beginning of each shot.

Virtual Slate Duration: Enter the length of time in video frames that the virtual slate is to be displayed.

Virtual Slate Preview: Check this box to turn on all the windows enabled for the virtual slate. This allows you to see the relative positions of the various windows when positioning other windows.

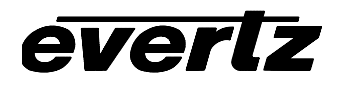

Remember to turn off the Virtual slate preview when you are finished positioning the virtual slate windows.

- **Text Window Message:** You can enter an alphanumeric text message up to 32 characters long to be displayed on the video monitor. The text window must be On and you must press be in *Interactive* mode or send the configuration to the Afterburner in order to view the Text window.
- **SDI Program Out:** Choose whether the SDI Progam Out BNCs on the HD9155Q will have characters permanently On or Off or virtual slate characters. This control is ignored by 'non-Q' versions of the HD9155.
- **Position:** This area shows a list of the available character windows with its attributes. The "Slate" column shows which windows are enabled for the virtual slate. The "On" column shows which windows are permanently On. The "Vertical" and "Horizontal" columns show the window's relative position on the screen.

When the mouse is over the row for a specific window, that character window will be highlighted on the video monitor. You can turn the window on or off or change its attributes by clicking on the appropriate check box.

Click on the Window check box to permanently turn on the window. Click on the Virtual Slate check box to turn on the window only when the virtual slate is on. Click on the Display Fields check box to display the field information for Timecode values. Click on the Display Symbols check box to turn on Display Symbols to the left of the character window.

If there is a check mark in the box then the option is already enabled. To disable the option click on the appropriate box.

To position the window click the position buttons beside the position indicators with the mouse.

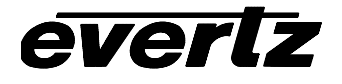

#### 5.1.3.4. Downconverter Screen

The *Downconverter* screen is used to set various items that control the Afterburner's downconverter. The controls displayed on this screen depend on whether you are controlling a monitor quality Afterburner (e.g. model HD9155) or a high quality Afterberner (e.g. model HD9155Q).

| s∛ 9150 Configware - HD Video Downconvert                 |                       |
|-----------------------------------------------------------|-----------------------|
| Eile Mode Options Help                                    |                       |
| C Inputs C Dutputs C Windows C DownConverter C Parameters | Send Setup 1080p/24 💌 |
| VITC Mode (Lines): • 1 • 2 • 3                            |                       |
| DownConverter                                             |                       |
| Aspect Ratio:                                             |                       |
| 4 x 3 Center Crop                                         |                       |
|                                                           |                       |
| Processina Mode:                                          |                       |
| Field Processing                                          |                       |
|                                                           |                       |
|                                                           |                       |
| Fillers:<br>Horizontal Filter Vertical Filter             |                       |
|                                                           |                       |
|                                                           |                       |
|                                                           |                       |
|                                                           |                       |
|                                                           |                       |
|                                                           |                       |
|                                                           |                       |
|                                                           |                       |
|                                                           |                       |

Aspect Ratio: The downconverter in the Afterburner changes the 16:9 aspect ratio of the input HDTV signal to the 4:3 aspect ratio of the output SDTV in one of three ways.

Letterbox mode reduces the overall picture proportionally so that the complete width fits in the width of the 4:3 raster. This produces a black 'letterbox' region above and below the active picture.

Anamorphic mode squeezes the width of the picture to fit within the 4:3 raster while maintaining the height.

Center Crop mode removes a 4:3 aspect ratio cut from the center of the picture while maintaining the full height of the picture. This loses picture information at the extreme left and right sides of the picture.

**Processing Mode:** This control is available only for the high quality Afterburners and selected how the downconverter will processing the incoming video

In *Field processing* the downconverter scales each field (or segment for segmented frame formats) into one field of SD video.

In 2:2 image processing mode, the downconverter works on the complete frame. When the input is a segmented frame format, the downconverter combines the two segments into a progressive frame and then scales the frame into two fields of SD video. When the input is an interlaced format, the downconverter de-interlaces the two fields and then scales the frame into two fields of SD video.

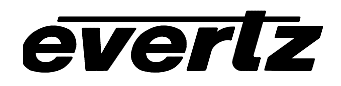

3:2 *image processing* mode, is used for interlaced video formats that have 3:2 pulldown content. The downconverter removes the extra fields from the 3:2 sequence (according to the 3:2 pulldown reference supplied), then de-interlaces the resulting two fields and then scales the frame into two fields of SD video. If the 3:2 cadence of the video is unknown you should use the *Field processing* mode.

**Filters:** These two controls are available only for the high quality Afterburners and select the sharpness of the filters for the scaler. You can adjust them either sharper or softer than the default settings.

#### 5.1.3.5. Parameters Screen

The *Parameters* screen is used to set various system parameters that control the Afterburner's behaviour. These parameters are grouped according to classes. Within each class a parameter number identifies individual parameters. Each parameter has a positive or negative value with the default value for each parameter being zero.

To change the value of a parameter press the up or down buttons beside the value indicators with the mouse. Clicking on the *Value* column heading will determine whether the parameters are displayed as decimal or hexadecimal values. Clicking on the Class column heading will sort the parameter display by Class/parameter number. Clicking on the Description column heading will sort the parameter display by its description.

For more information on the use of parameters see chapter 6.

| ÷<br>E | 9150 Conf<br>le <u>M</u> ode <u>C</u> | <b>igware - HD</b><br><u>)</u> ptions <u>H</u> elp | Video Downconvert                       |           |      |                     |
|--------|---------------------------------------|----------------------------------------------------|-----------------------------------------|-----------|------|---------------------|
| ]      | C Inputs                              | C Outputs                                          | C Windows C DownConverter C Parameters  |           |      | Send Setup 1080p/24 |
| ŀ      | VITC Mode (L                          | ines): 💽 1                                         | O 2 O 3                                 |           |      |                     |
| FF     | <sup>o</sup> arameters —              |                                                    |                                         |           |      |                     |
|        | Class                                 | Parameter                                          | Description                             | Value (De | c) 🔺 |                     |
|        | 0                                     | 0                                                  | Auto Video Standard Disable             | 0         |      |                     |
|        | 15                                    | 0                                                  | 9150 Input Func. Bit 0 Par. Port Pin 1  | 0         | -    |                     |
|        | 15                                    | 1                                                  | 9150 Input Func. Bit 1 Par. Port Pin 8  | 0         | -    |                     |
|        | 15                                    | 2                                                  | 9150 Input Func. Bit 2 Par. Port Pin 4  | 0         | -    |                     |
|        | 15                                    | 3                                                  | 9150 Output Func. Bit 3 Par. Port Pin 9 | 0         | -    |                     |
|        | 15                                    | 4                                                  | 9150 Output Func Bit 4 Par. Port Pin 5  | 0         | -    |                     |
|        | 15                                    | 10                                                 | 9150 Pulldown Reference Offset          | 0         | -    |                     |
|        | 15                                    | 11                                                 | 9150 Output Video Offset                | 0         | -∃ - |                     |
|        |                                       |                                                    |                                         |           |      |                     |
|        |                                       |                                                    |                                         |           |      |                     |
|        |                                       |                                                    |                                         |           |      |                     |
|        |                                       |                                                    | 20                                      |           |      |                     |

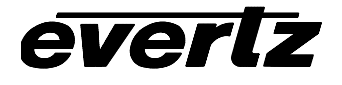

### 5.2. CONTROLLING THE 2:3 PULLDOWN IN VIDEO MODE

When the input video to the HD9155 is 1080p/23.98sF, the HD9155 will insert 1 extra field every 4 to create a 29.97 Fps output video. This process, known as 2:3 Pulldown can be controlled by one of 3 sources when the HD9155 is operating in Film mode.

- External 6 Hz Reference pulse applied to the Parallel I/O connector
- LTC Timecode being read by the LTC reader
- Video Timecode values being read from the RP188 ANC data packet encoded in the vertical ancillary data space of the incoming video.

If more than one source is present then the HD9155 uses the 6Hz pulse as the highest priority and the ANC data as the lowest priority.

In video mode the preferred method of controlling 2:3 cadence is to use the RP188 ANC timecode which will be read directly from the incoming video. (See Figure 5-1)

To confirm that the HD9155 is being properly referenced to one of the pulldown reference sources, turn on the Debug character generator window (using the Window tab in the 9150 ConfigWare™ software). Set the horizontal position to 11. You will see a display on the HD9155 Character generator that looks something like the following:

REF: ANC 1 0 3

Consult section 7.4 for a more detailed description of how to use the debug character window and section 7.4.11 specific information on the Pulldown Reference Source Window.

Figure 5-1 shows the relationship between the incoming 1080p/23.98sF video and the outgoing 525i/59.94 video, with the A frames of the output video correctly aligned to the incoming timecode. Then the A frames will be aligned with the 0 frames of either the input LTC or input Film ANC video timecode.

Note that there is a 5 video frame (1/6<sup>th</sup> of a second) delay inside the HD9155 to allow for the correct A frame alignment of the output video. You will have to apply an equivalent delay to the audio to keep it in time with the picture.

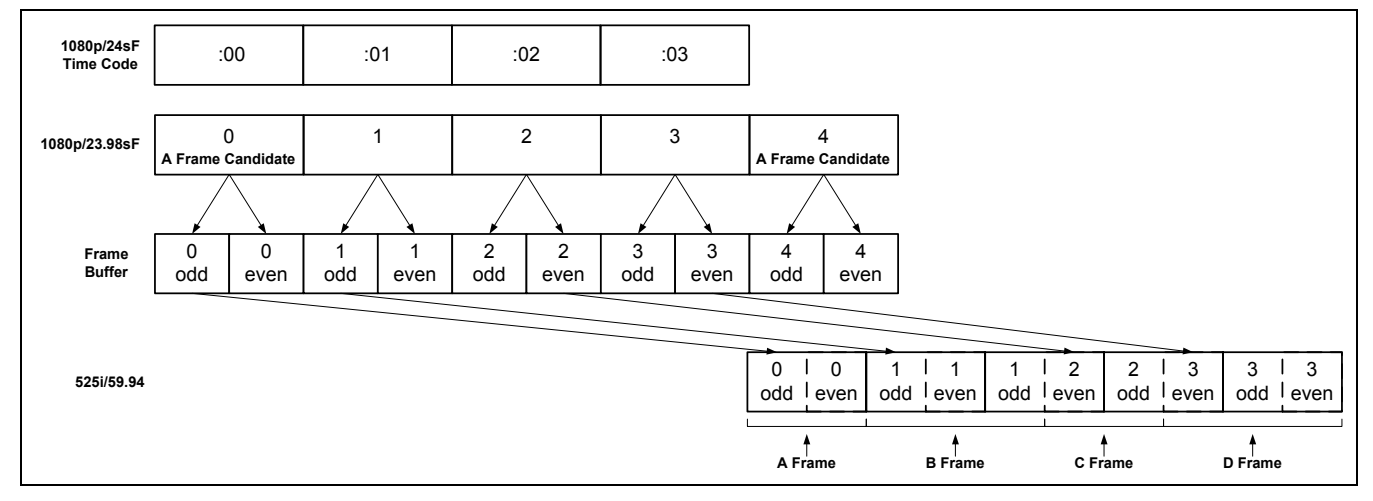

Figure 5-1: Timecode Referenced 2:3 Pulldown and Delay in HD9155

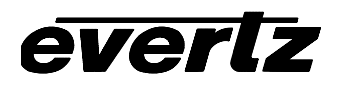

# **CHAPTER 6: SYSTEM PARAMETERS**

# TABLE OF CONTENTS

| 6. | SYS  | TEM PARAMETERS                                                  | 6-1 |
|----|------|-----------------------------------------------------------------|-----|
|    | 6.1. | GLOBAL PARAMETERS (CLASS 0)                                     | 6-1 |
|    | -    | 6.1.1. Auto Video Standard Disable - Parameter [0][0]           | 6-1 |
|    |      | 6.1.2. HD9155Q Program SDI Character Control - Parameter [0][3] | 6-2 |
|    | 6.2. | 9150 PARAMETERS (CLASS 15)                                      | 6-2 |
|    |      | 6.2.1. 9155 Parallel I/O Pin Functions                          | 6-2 |
|    |      | 6.2.2. Pulldown Reference Offset - Parameter [15][10]           | 6-3 |
|    |      | 6.2.3. Output Video Phase Offset - Parameter [15][11]           | 6-3 |
|    |      | 6.2.4. 6 Hz Reference Control - Parameter [15][12]              | 6-3 |
|    |      | 6.2.5. LTC Reference Control - Parameter [15][13]               | 6-4 |
|    |      | 6.2.6. ANC TC Reference Control - Parameter [15][14]            | 6-4 |
|    |      | 6.2.7. Audio Delay - Parameter [15][36]                         | 6-4 |
|    |      | 6.2.8. LTC Output Offset - Parameter [15][37]                   | 6-4 |

#### Tables

| Table 6-1: Class 0 - Global System Parameters       | 6-1 |
|-----------------------------------------------------|-----|
| Table 6-2: Class 15 – 9150/9155 System Parameters   | 6-1 |
| Table 6-3: Default 9150/9155 I/O Pin Functions      | 6-2 |
| Table 6-4: Alternate 9150/9155 Input Pin Functions  | 6-2 |
| Table 6-5: Alternate 9150/9155 Output Pin Functions | 6-3 |

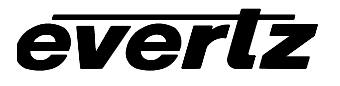

This page left intentionally blank

# 6. SYSTEM PARAMETERS

The HD9155 Production Afterburner hardware allows the user to change the default behaviour of various functions by the use of parameters. Note that the System Parameters will only affect the behaviour of the HD9155 when the front panel **CONFIG** switch is set to *USER*. These parameters are grouped according to classes and can easily be changed using the 9150 Configware<sup>™</sup> or KeyLog TRACKER<sup>™</sup> software. Within each class a parameter number identifies parameters. Each parameter has a value with the default value for each parameter being zero. Parameter class 0 and 15 apply to the HD9155 and will be described in this chapter. Table 6-1 and Table 6-2 show the currently defined parameters for each class with a brief description of what each parameter does. The parameter numbers shown in the tables below are decimal numbers. The following sections describe the operation of each parameter in detail.

| Parameter | Name                        | Description                                                 |
|-----------|-----------------------------|-------------------------------------------------------------|
| 0         | Auto Video Standard disable | Non-zero value disables auto video standard                 |
| 2         | Num-Print disable           | Non-zero disables debug print of KK,TC numbers              |
| 3         | Q Program SDI Char Control  | >= 0 Off < -256 = slate, < 0 = Char on SD Prog video output |

| Parameter | Name                                | Description                                                 |  |  |
|-----------|-------------------------------------|-------------------------------------------------------------|--|--|
| 0         | 9150 Parallel I/O Port Pin 1 Input  | Input function for this pin                                 |  |  |
| 1         | 9150 Parallel I/O Port Pin 8 Input  | Input function for this pin                                 |  |  |
| 2         | 9150 Parallel I/O Port Pin 4 Input  | Input function for this pin                                 |  |  |
| 3         | 9150 Parallel I/O Port Pin 9 Output | Output function for this pin                                |  |  |
| 4         | 9150 Parallel I/O Port Pin 5 Output | Output function for this pin                                |  |  |
| 10        | 9150 Pulldown Reference Offset      | Output pulldown in relation to 6Hz cycle in 24P             |  |  |
| 11        | 9150 Output Video Offset            | In/Out video offset (+50 lines)                             |  |  |
| 12        | 9150 6Hz Ref Control                | 6Hz reference priority: neg = Ignore: pos 1-3 sets priority |  |  |
| 13        | 9150 LTC Ref Control                | LTC reference priority: neg = Ignore: pos 1-3 sets priority |  |  |
| 14        | 9150 ANC Ref Control                | ANC reference priority: neg = Ignore: pos 1-3 sets priority |  |  |
| 32        | 9150PS Data Logging Enable          | Non zero enables data logging and PS Functions              |  |  |
| 33        | 9150PS Delay and Advance Enable     | Non zero enables Delay/Advance functions for DLO            |  |  |
| 34        | 9150PS Special functions            | Bitmapped special function controls for 9150PS              |  |  |
| 36        | 9150 Audio Delay                    | +/- Num of samples of additional audio delay                |  |  |
| 37        | 9150 LTC Output Offset              | +/- Num of frames of offset for LTC output                  |  |  |

#### Table 6-1: Class 0 - Global System Parameters

# Table 6-2: Class 15 – 9150/9155 System Parameters

# 6.1. GLOBAL PARAMETERS (CLASS 0)

# 6.1.1. Auto Video Standard Disable - Parameter [0][0]

- zero Unit autodetects video standard
- non-zero Video Standard must be set manually

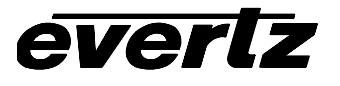

#### 6.1.2. HD9155Q Program SDI Character Control - Parameter [0][3]

| zero | Character generator disabled on SD Prog video output |
|------|------------------------------------------------------|
|------|------------------------------------------------------|

< 0 All character windows available on SD Prog video output

< -256 Virtual Slate character available on SD Prog video output

#### 6.2. 9155 PARAMETERS (CLASS 15)

#### 6.2.1. 9155 Parallel I/O Pin Functions

Parameters 0 to 2 of Class 15 control the functions of the three input pins on the Parallel I/O Connector. Parameters 3 and 4 of Class 15 control the functions of the two output pins on the Parallel I/O Connector. When the parameter value is set to zero (0) the default function of the I/O pin is selected as shown in Table 8.

The default pin functions are:

| Pin | Signal Name       | Description                                        |
|-----|-------------------|----------------------------------------------------|
| 1   | INP_FUNC_6HZREF   | Rising edge -> Start of 6Hz reference cycle        |
| 4   | INP_FUNC_VSTD     | Falling edge -> 1080i60, Rising edge -> 1080P24    |
| 5   | DBUG_FRID         | Output toggles with picture pulldown (FRID 3:2)    |
| 8   | INP_FUNC_CHRONOFF | Falling edge -> Chars off, Rising edge -> Chars on |
| 9   | DBUG_SEQ_6HZ      | Hi = start field of output video 6Hz cycle         |

#### Table 6-3: Default 9150/9155 I/O Pin Functions

To change the functions of the input pins change the respective parameter for the pin to the following values. (Negative values are input functions, and positive values are output functions).

| Parameter | Signal Name           | Description                                         |
|-----------|-----------------------|-----------------------------------------------------|
| Value     |                       |                                                     |
| 0         | INP_FUNC_DEFAULT      | Functions as <b>default</b> input                   |
| -1        | INP_FUNC_VSTD         | Falling edge -> 1080i60, Rising edge -> 1080P24     |
| -2        | INP_FUNC_VSTD_INV     | Falling edge -> 1080P24, Rising edge -> 1080i60     |
| -11       | INP_FUNC_CHRONOFF     | Falling edge -> Chars off, Rising edge -> Chars on  |
| -12       | INP_FUNC_CHRONOFF_INV | Falling edge -> Chars on, Rising edge -> Chars off  |
| -13       | INP_FUNC_6HZREF       | Rising edge -> Start of 6Hz reference cycle         |
| -14       | INP_FUNC_6HZREF_INV   | Falling edge -> Start of 6Hz reference cycle        |
| -15       | INP_FUNC_CHRTOGL      | pin toggles character on/off                        |
| -16       | INP_FUNC_CHRTOGL_INV  | Pin toggles character on/off inverted               |
| -21       | INP_FUNC_VDEF         | Falling edge -> standard def, Rising edge -> Hi-def |
| -22       | INP_FUNC_VDEF_INV     | Falling edge -> Hi-def, Rising edge -> standard def |

#### Table 6-4: Alternate 9150/9155 Input Pin Functions

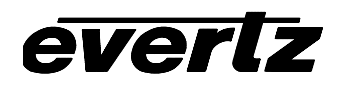

| Parameter<br>Value | Signal Name      | Description                                        |
|--------------------|------------------|----------------------------------------------------|
| 0                  | DBUG_MISC_NONE   | Functions as <b>default</b> input                  |
| 30                 | DBUG_FRID        | Output toggles with picture pulldown (FRID 3:2)    |
| 31                 | DBUG_FRAME       | 1 field active low pulse on new picture (FRAME)    |
| 32                 | DBUG_SEQ_6HZ     | Hi = start field of output video 6Hz cycle         |
| 33                 | DBUG_UPDVOFLDDB  | Active low Blip at start of each field             |
| 34                 | DBUG_ANCERR      | Active low pulse on ANC errors                     |
| 35                 | DBUG_ANCF1DUPERR | Active low pulse on ANC VTR TC field 1 error       |
| 36                 | DBUG_ANCF2DUPERR | Active low pulse on ANC VTR TC field 2 error       |
| 37                 | DBUG_VTRSTARERR  | Active low pulse on VTR TC displays stars (errors) |
| 38                 | DBUG_IO_SAMPLE   | Toggles at each sampling of the inputs             |

#### Table 6-5: Alternate 9150/9155 Output Pin Functions

#### 6.2.2. Pulldown Reference Offset - Parameter [15][10]

Output pulldown wrt 6Hz cycle in 24P

- zero A frames are aligned to Pulldown reference
- positive +1,+2 and +3 A Frames are aligned to input video frame corresponding to Pulldown reference +n frames.

### 6.2.3. Output Video Phase Offset - Parameter [15][11]

[01-10-12]

vertical phase offset from standard input video to output video, measured in output lines

prior to [01-10-12] the default offset this parameter value set to zero was 50 + 4 lines

and this parameter had a range of -50 to 0

this has been changed so the default offset is now 0 lines and so now the range is 0 to + 62 lines for legacy reasons, if the parameter is set to a negative number then this results in the skew of 0 (which is fine for people who are still setting their video skew to -50)

#### 6.2.4. 6 Hz Reference Control - Parameter [15][12]

priority of 6HZ ref input

negative disable 6 hz reference

zero default priority: for HD9155 is ANC,LTC,6HZ

default priority: for HD9150 is 6HZ, LTC, ANC

positive +1,+2 and +3 now available to directly set the priority (3 is highest, 1 lowest, no duplicate values allowed in param 12, 13, 14)

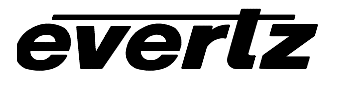

### 6.2.5. LTC Reference Control - Parameter [15][13]

priority of LTC Time Code @ Frame Zero ref input

negative disable LTC reference

zero default priority: for HD9155 is ANC,LTC,6HZ default priority: for HD9150 is 6HZ, LTC, ANC

positive +1,+2 and +3 now available to directly set the priority (3 is highest, 1 lowest, no duplicate values allowed in param 12, 13, 14)

### 6.2.6. ANC TC Reference Control - Parameter [15][14]

priority of ANC Time Code @ Frame Zero ref input

- negative disable ANC reference
- zero default priority: for HD9155 is ANC,LTC,6HZ default priority: for HD9150 is 6HZ, LTC, ANC
- positive +1,+2 and +3 now available to directly set the priority (3 is highest, 1 lowest, no duplicate values allowed in param 12, 13, 14)

#### 6.2.7. Audio Delay - Parameter [15][36]

Sets +/- additional audio delay for de-embedder in samples

### 6.2.8. LTC Output Offset - Parameter [15][37]

Sets +/- frames of offset for LTC output

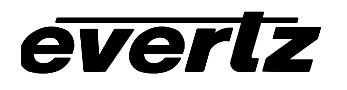

# CHAPTER 7: TECHNICAL DESCRIPTION

# TABLE OF CONTENTS

| 7. | TEC  | HNICA  | L DESCRIPTION                                                 | 7-1          |
|----|------|--------|---------------------------------------------------------------|--------------|
|    | 7.1. | SPEC   | IFICATIONS                                                    | 7-1          |
|    |      | 7.1.1. | HDTV Serial Digital Video Input                               | 7-1          |
|    |      | 7.1.2. | SDTV Serial Digital Video Output                              | 7-1          |
|    |      | 7.1.3. | Analog Monitor Video Output                                   | 7-1          |
|    |      | 7.1.4. | LTC Generator                                                 | 7-2          |
|    |      | 7.1.5. | LTC Reader                                                    | 7-2          |
|    |      | 7.1.6. | Ancillary Timecode Reader                                     | 7-2          |
|    |      | 7.1.7. | Serial Communications                                         | 7-2          |
|    |      | 7.1.8. | Physical                                                      | 7-2          |
|    |      | 7.1.9. | Electrical                                                    | 7-2          |
|    | 7.2. | DIP S  | WITCHES                                                       | 7-3          |
|    | 7.3. | UPGR   | ADING FIRMWARE                                                | 7-3          |
|    |      | 7.3.1. | Upgrading Firmware using KeyLog TRACKER™                      | 7-3          |
|    |      |        | 7.3.1.1. Step 1 – Configuring the unit for Firmware upgrades  | 7-3          |
|    |      |        | 7.3.1.2. Step 2 – KeyLog TRACKER™ Setup                       | 7-3          |
|    |      | 7.3.2. | Upgrading Firmware using a Terminal Program                   | 7-4          |
|    |      |        | 7.3.2.1. Step 1 – Configuring the unit for Firmware upgrades. | 7-4          |
|    |      |        | 7.3.2.2. Step 2 – Terminal program Setup                      | 7-5          |
|    |      |        | 7.3.2.3. Step 3 – Uploading the new firmware                  | 7-6          |
|    |      |        | 7.3.2.4. Step 4 – Completing the Upgrade                      | 7-6          |
|    | 7.4. | DEBU   | IG WINDOW FUNCTIONS                                           | 7-6          |
|    |      | 7.4.0. | WIN HW (0) Hardware Display                                   | 7-7          |
|    |      | 7.4.1. | WIN TFPHASE (1) Timecode to film phase indicator              | 7-8          |
|    |      | 7.4.2. | WIN TFPHASERR (2) Timecode to film phase error indicator      | 7-8          |
|    |      | 7.4.3. | WIN VFLD2 (3) Video Field 2                                   | 7-8          |
|    |      | 7.4.4. | WIN VPULL (4) Video Pulldown                                  | 7-8          |
|    |      | 7.4.5. | WIN F0 (5) KeyKode Frames 0                                   |              |
|    |      | 7.4.6. | WIN V0 (6) Video Timecode Frames 0                            |              |
|    |      | 1.4.1. | WIN AU (7) AUdio Timecode Frames U                            |              |
|    |      | 7.4.8. | WIN VAPHASE (8) TIMEDASE Phase                                |              |
|    |      | 7.4.9. | WIN PULLI (9) Pulldown Type                                   |              |
|    |      | 7.4.10 | WIN ILTC (10) LTC Reduel IIIput Data                          | 7-9          |
|    |      | 7 / 10 | . WIN REF (11) Pulldown Reference Source Indicator            | 7-9<br>7 0   |
|    |      | 7/12   | WIN VIDEO (12) VIDEO MODE INDICALOI                           | 7-9<br>7 10  |
|    |      | 7 / 1/ | WIN ANC ATR (13) ANC Audio timecode                           | 7-10<br>7_10 |
|    |      | 7 4 15 | WIN MODES (15) RP215 Film ANC encoded information             | 7-10<br>7_10 |
|    |      | 7 4 16 | WIN FRRS (16) Pon un errors                                   | 10 ۲<br>7_10 |
|    |      | 7 4 17 | WIN IDI F (17) Processor Idle Measurement                     | 7-10<br>7-10 |
|    |      | 7.4 18 | WIN DLO (18) Data Logging Output                              |              |
|    |      | 7.4.19 | WIN GPI (19) GPI input frame number                           |              |
|    |      |        |                                                               |              |

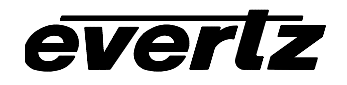

| 7.4.20. WIN PRESET STS (20) Preset status                           | 7-11 |
|---------------------------------------------------------------------|------|
| 7.4.21. WIN OP1 STS (21) Output 1 - Parallel Connector Pin 9 status | 7-11 |
| 7.4.22. WIN OP2 STS (22) Output 2 - Parallel Connector Pin 5 status | 7-11 |
| 7.4.23. WIN SLTC (23) Smoothed LTC Stats                            | 7-12 |
| 7.4.24. WIN REV (24) Firmware Revision                              | 7-12 |
| 7.4.25. WIN RAM (always the last display) Ram Display               | 7-12 |

### Tables

| Table 7-1: DIP Switch Functions   | 7-3 |
|-----------------------------------|-----|
| Table 7-2: Typical File names     | 7-6 |
| Table 7-3: Debug Window Functions | 7-7 |

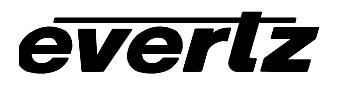

# 7. TECHNICAL DESCRIPTION

## 7.1. SPECIFICATIONS

## 7.1.1. HDTV Serial Digital Video Input

| Standard:     | 1.485 Gb/sec HDTV Serial component digital SMPTE 292M            |
|---------------|------------------------------------------------------------------|
|               | standards supported shown in Table 2-6                           |
|               | software selectable or autodetect                                |
| Connector:    | 1 BNC per IEC 169-8                                              |
| Equalization: | Automatic to 130m @ 1.5Gb/s with Belden 1694 or equivalent cable |

# 7.1.2. SDTV Serial Digital Video Output

| Standards:          | Serial component 270 Mb/s (SMPTE 259M-C)                  |
|---------------------|-----------------------------------------------------------|
|                     | 525i/59.94 if input is 1080i/59.94 or 1080p/23.98sF video |
|                     | 625i/50 if input is 1080i/50                              |
| Connectors:         | BNC per IEC 169-8                                         |
| Std versions:       | 2 monitor                                                 |
| Q versions:         | 2 program, 1 monitor                                      |
| Signal Level:       | 800mV nominal                                             |
| DC Offset:          | 0V ±0.5V                                                  |
| Rise and Fall Time: | 470ps nominal                                             |
| Overshoot:          | <10% of amplitude                                         |
| Return Loss:        | > 15 dB                                                   |
| Wide Band Jitter:   | < 0.2 UI                                                  |

## 7.1.3. Analog Monitor Video Output

| Standards:                 | Analog composite NTSC if input is 1080i/59.94 or 1080p/23.98sF video<br>Analog composite PAL if input is 1080i/50 |
|----------------------------|----------------------------------------------------------------------------------------------------|
| Connectors:                | BNC per IEC 169-8                                                                                                 |
| Std versions:              | 2                                                                                                    |
| Q versions:                | 1                                                                                                    |
| Signal Level:              | 1 V p-p nominal, internally adjustable                                                                            |
| DC Offset:                 | 0V ±0.1V                                                                                                    |
| Return Loss:               | >35dB up to 5 MHz                                                                                                 |
| <b>Frequency Respons</b>   | e: 0.8dB to 4 MHz                                                                                                 |
| <b>Differential Phase:</b> | <0.9°(<0.6° typical)                                                                                              |
| Differential Gain:         | <0.9% (<0.5 % typical)                                                                                            |
| SNR:                       | >56dB to 5 MHz (shallow ramp)                                                                                     |
| Impedance:                 | 75 ohm                                                                                                    |

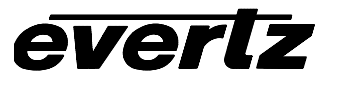

#### 7.1.4. LTC Generator

| Standard:   | SMPTE 12M                      |
|-------------|--------------------------------|
| Frame Rate: | 25 and 30 Fps nominal          |
| Connector:  | 3 pin male XLR type connector. |
| Level:      | Adjustable, 0.5V to 4.5V p-p   |

#### 7.1.5. LTC Reader

| Standard:   | SMPTE 12M                             |
|-------------|---------------------------------------|
| Frame Rate: | 24, 25 and 30 Fps nominal             |
| Connector:  | 3 pin female XLR type connector       |
| Level:      | 0.2 to 4V p-p, balanced or unbalanced |

## 7.1.6. Ancillary Timecode Reader

| Standard:    | SMPTE RP188                                 |
|--------------|---------------------------------------------|
| Line Select: | Autodetect valid lines in vertical interval |
| Frame Rate:  | 24, 25 and 30 Fps nominal                   |

#### 7.1.7. Serial Communications

| Standard:   | RS-232, 57600 baud, 8 bits, no parity |
|-------------|---------------------------------------|
| Connectors: | 9 pin female "D"                      |

## 7.1.8. Physical

| Dimensions: | 19" W x 1.75" H x 18.75" D.  |
|-------------|------------------------------|
|             | (483mm W x 45mm H x 477mm D) |
| Weight:     | 8 lbs. (3.5Kg)               |

#### 7.1.9. Electrical

| Power:   | 115/230 V AC 50/60 Hz, 30 VA. ETL listed. |
|----------|-------------------------------------------|
|          | Complies with EU safety directive         |
| EMI/RFI: | Complies with FCC Part 15 Class A,        |
|          | EU EMC Directive                          |
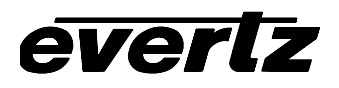

# 7.2. DIP SWITCHES

The main circuit board contains an 8 position DIP switch (S1) that invokes setup and diagnostic functions. Most users will have no need to alter the factory switch settings. The functions of each switch are described below.

| Switch | Name         | Normal | Function when Open | Function when Closed     |
|--------|--------------|--------|--------------------|--------------------------|
| 1      | Aux Port Msg | Open   | Normal             | Enable Aux Port Messages |
| 2      | Not used     | Open   |                    |                          |
| 3      | Not Used     | Open   |                    |                          |
| 4      | Not used     | Open   |                    |                          |
| 5      | Not used     | Open   |                    |                          |
| 6      | Mode         | Closed |                    | Must be closed for 9155  |
| 7      | Tracker Msg  | Open   | Normal             | Enable Tracker Messages  |
| 8      | Debug Msg    | Open   | Normal             | Enable Debug Messages    |

### Table 7-1: DIP Switch Functions

## 7.3. UPGRADING FIRMWARE

The HD9150 series products contain firmware that is contained in a FLASH EPROM device. From time to time firmware updates will be provided to add additional features to the unit. If you have version 1.4.xx and later KeyLog Tracker software successfully interfaced to your unit, then it is very simple to upgrade your firmware from Tracker using the procedure outlined in section 7.3.1. Otherwise use the procedure outlined in section 7.3.2 to upload new firmware from your computer. If you have an HD9150 series product with an audio de-embedder card installed you will need to use the procedure in section 7.3.2 with the computer connected to the DE-EMBEDDER COM connector to update the de-embedder firmware.

## 7.3.1. Upgrading Firmware using KeyLog TRACKER™

Versions 1.4.xx and later of KeyLog TRACKER<sup>™</sup> allow firmware upgrades to the Afterburner hardware directly from within the Tracker software.

## 7.3.1.1. Step 1 – Configuring the unit for Firmware upgrades.

1. Power up the unit.

## 7.3.1.2. Step 2 – KeyLog TRACKER™ Setup

- 2. Start KeyLog TRACKER™
- 3. Confirm that you have established communications to the unit that you wish to upgrade. (a green COMM indicator will show at the bottom of the KeyLog TRACKER™ screen)
- 4. From the TOOLS menu of KeyLog TRACKER<sup>™</sup> choose the UPGRADE FIRMWARE option. A dialog box titled UPGRADE FIRMWARE will appear.

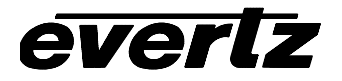

| Sending File:  .\FIRMWARE | EN9025.      | BIN              |    | Brows | e       |
|---------------------------|--------------|------------------|----|-------|---------|
| HD Film Enco              | Jer Dulla 30 | J33 UCt 11, 2000 |    |       |         |
| Transfer                  |              |                  |    |       |         |
| Packet: 0                 |              | Transferred:     | OK |       |         |
| Retries: 0                |              | Total Retries:   | 0  |       |         |
| Last Error:               |              |                  |    |       |         |
| Elapsed: 00:00:0          | 0            |                  |    |       |         |
|                           |              |                  |    |       | <u></u> |
|                           |              |                  |    |       |         |
|                           |              |                  |    |       |         |
| 1                         |              |                  |    |       | ¥       |
| <b>_</b>                  |              |                  |    |       |         |

- 5. Use the BROWSE button to open the file dialog and choose the new firmware file. Typical filenames are shown in Table 7-2. The build version of the firmware will be shown in the dialog box.
- 6. Click the UPLOAD button at the bottom of the upgrade dialog. Tracker will begin upgrading the firmware showing the communications and progress of the upgrade. On successful completion of the upload the unit should now reboot. After the unit reboots successfully with the new firmware the 'Upload Firmware' dialog will disappear. You can then resume normal operations with the KeyLog TRACKER<sup>™</sup> software.
- 7. If the upgrade is interrupted or cancelled before completion, then KeyLog TRACKER<sup>™</sup> will not be able to communicate to the unit. In that case you will have to manually upload the firmware using the procedure outlined in section 7.3.2.

## 7.3.2. Upgrading Firmware using a Terminal Program

You will need the following equipment in order to update the Firmware

- PC with available communications port. The communication speed is 57600 baud, therefore a 486 PC or better with a 16550 UART based communications port is recommended.
- "Straight-thru" serial extension cable (DB9 female to DB9 male) or (DB25 female to DB9 male) This is the same cable you are using if you are running the KeyLog TRACKER™ or 9150 ConfigWare™ software.
- Terminal program that is capable of Xmodem file transfer protocol. (such as HyperTerminal)
- New firmware supplied by Evertz.

## 7.3.2.1. Step 1 – Configuring the unit for Firmware upgrades.

- 1. Connect the straight through Serial cable to the SERIAL REMOTE DB9 connector on the rear panel. If you are updating the Audio De-embedder firmware in units so equipped, connect the serial cable to the DE-EMBEDDER COM connector on the rear panel.
- 2. Connect the 9 pin connector on the end of the Serial Update cable to the PCs' RS-232 communications port

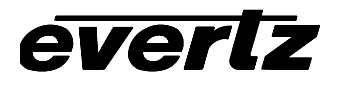

# 7.3.2.2. Step 2 – Terminal program Setup

- 3. Start the terminal program.
- 4. Configure the port settings of the terminal program as follows:

| Baud         | 57600 |
|--------------|-------|
| Parity       | No    |
| Data bits    | 8     |
| Stop bits    | 2     |
| Flow Control | None  |

5. Power up the unit. After the unit powers up, a banner with the boot code version information should appear in the terminal window. The cursor to the right of the word "BOOT>" should be spinning for about 5 seconds then the unit will continue to boot.

#### For example:

```
EVERTZ 7700PB MONITOR 1.2
COPYRIGHT 1997, 1998, 1999 EVERTZ MICROSYSTEMS LTD.
COLD BOOT |
```

- 6. The following is a list of possible reasons for failed communications:
  - Defective Serial Upgrade cable.
  - Wrong communications port selected in the terminal program.
  - Improper port settings in the terminal program. (Refer to step 4 for settings). Note that Hyperterminal will not change port settings while connected. Click on Hyperterminal's "Disconnect" Button then click the "Reconnect" button to activate changes to the port settings.
- 7. While the cursor is spinning press the <CTRL> and <X> keys on your computer keyboard at the same time, this should stop the cursor from spinning. The spinning prompt will only remain for about 5 seconds. You must press <CTRL-X> during this 5 second delay. If the unit continues to boot-up, simply cycle the power and repeat this step.
- 8. Hit the <ENTER> key on your computer once.
- 9. Type the word "upgrade", without quotes, and hit the <ENTER> key once.
- 10. The boot code will ask for confirmation. Type "y", without quotes.
- 11. You should now see a prompt asking you to upload the file.

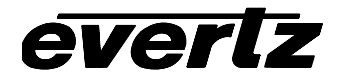

### 7.3.2.3. Step 3 – Uploading the new firmware

7. Upload the "\*.bin" file supplied using the X-Modem transfer protocol of your terminal program. If you do not start the upload within 10 minutes the unit's Boot code will time out. You can restart the upgrade process by power cycling the unit. The following table indicates the file names of various firmware for these units.

| Example of File name  | Description                                                    |
|-----------------------|----------------------------------------------------------------|
| DE9150_xxxx.BIN       | Binary File for downconverter module in HD9150, HD9150Q-AUD    |
| HQ9150_xxxx.BIN       | Binary File for downconverter module in HD9150Q, HD9150QPS-AUD |
| 7720AD-A4-HD_xxxx.BIN | Binary File for Audio De-embedder module in HD9155Q-AUD        |

(xxxx will be the build number of the software).

#### Table 7-2: Typical File names

8. The boot code will indicate whether the operation was successful upon completion of the upload.

For Example:

| UPLOAD OKAY      |   |  |  |
|------------------|---|--|--|
| 7700PB COLD BOOT | > |  |  |

- 9. The following is a list of possible reasons for a failed upload:
  - If you get the message "transfer cancelled by remote" you must restart the terminal program and load the bin file, then remove and install the module again.
  - The supplied "\*.bin" file is corrupt.
  - Wrong file specified to be uploaded.
  - Wrong file transfer protocol used make sure you specify Xmodem, not Xmodem 1K.
  - The PCs' RS-232 communications port can't handle a port speed of 57600.
  - Noise induced into the Serial Upgrade cable.

#### 7.3.2.4. Step 4 – Completing the Upgrade

- 10. Type the word "boot", without quotes, and hit the <ENTER> key once or power cycle the unit. The unit should now reboot.
- 11. You can now close the terminal program and disconnect the RS-232 serial cable from the PC.

#### 7.4. DEBUG WINDOW FUNCTIONS

The HD9155 has 3 text windows called *DEBUG*, *DEBUG*2 and *DEBUG*3. These windows can be controlled using the WINDOWS tab of the project or system configuration in the KeyLog TRACKER<sup>™</sup> software or using the Windows radio button of the 9150 Configware<sup>™</sup> software. This window can display additional information on the output video. Changing the HORIZONTAL position value for the DEBUG window controls what information is displayed. (The window can not be moved horizontally).

The format and content of the displays may change as the firmware evolves, but here are the current displays. Some content is intended for use only by the Evertz engineers, and is not documented.

| Hor Pos | Debug Window Name | Description                                       |
|---------|-------------------|---------------------------------------------------|
| Value   |                   |                                                   |
| 0       | WIN HW            | IN: binary i/o pins DIP: binary dip switch input  |
| 1       | WIN TFPHASE       | VTF: video to film phase ATF: audio to film phase |
| 2       | WIN TFPHASERR     | VTFX: error of video to film phase wrt target     |
|         |                   | phase                                             |
| 3       | WIN VFLD2         | @@@@@@ on field 2 characters                      |
| 4       | WIN VPULL         | @@@@@ on new picture (pulldown)                   |
| 5       | WIN F0            | @@@@@@ on kk frames == 0                          |
| 6       | WIN VO            | @@@@@@ on VTR timecode frames == 0                |
| 7       | WIN A0            | @@@@@@ on ATR timecode frames == 0                |
| 8       | WIN VAPHASE       | VPH: video phase APH: audio phase                 |
| 9       | WIN PULLT         | PULL: pull type of kk                             |
| 10      | WIN ILTC          | ILTC: LTC reader input                            |
| 11      | WIN REF           | REF: ref src valid phase lock cnt                 |
| 12      | WIN VIDEO         | VID: input video type -> output video type        |
| 13      | WIN ANC VTR       | ANC Video timecode                                |
| 14      | WIN ANC ATR       | ANC Audio timecode                                |
| 15      | WIN MODES         | RP215 Film ANC encoded information                |
| 16      | WIN POP UP ERRORS | POP UP ERRORS                                     |
| 17      | WIN IDLE          | Processor Idle Measurement                        |
| 18      | WIN DLO           | Data Logging Output                               |
| 19      | WIN GPI           | GPI input frame number                            |
| 20      | WIN PRESET STS    | STATUS: USER CONFIGURATION                        |
| 21      | WIN OP1 STS       | Output 1 - Parallel connecter Pin 9 status        |
| 22      | WIN OP2 STS       | Output 2 - Parallel connecter Pin 5 status        |
| 23      | WIN SLTC          | Smoothed LTC stats                                |
| 24      | WIN REV           | Firmware Revision                                 |
| Last    | WIN RAM           | 00000000: ram viewer values                       |

## Table 7-3: Debug Window Functions

## 7.4.0. WIN HW (0) Hardware Display

IN: 011 DIP:11111110 SW:001

IN: 011 real time display of parallel port inputs MSB (2) to LSB (0), including some internal inputs

DIP:1111110 realtime display of DIP switch, MSB (8) to LSB (1), where 0 indicates switch is in the DOWN/ON position.

sw:001 realtime display of front panel switch inputs MSB () to LSB () - only displayed for HD9155 and HD9155AES

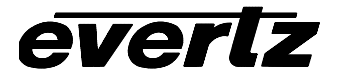

## 7.4.1. WIN TFPHASE (1) Timecode to film phase indicator

VTF:0000000.0 A:0000000.0 VTF:0000000.0 video timecode abs frames extrapolated back to film abs frames 0. A:0000000.0 likewise for the audio timecode

### 7.4.2. WIN TFPHASERR (2) Timecode to film phase error indicator

VTFX:0000000.0 ATFX:0000000.0 VTFX:00000000 error between displayed video timecode absolute frames extrapolated back to film absolute frames 0 (video-tfphase) and expect video-tfphase computed from Film ANC data.

ATFX:00000000 likewise for the audio timecode

### 7.4.3. WIN VFLD2 (3) Video Field 2

@@@@@ on video field 2 characters

### 7.4.4. WIN VPULL (4) Video Pulldown

@@@@@ on new picture (pulldown)

#### 7.4.5. WIN F0 (5) KeyKode Frames 0

@@@@@ on KeyKode frames == 0

#### 7.4.6. WIN V0 (6) Video Timecode Frames 0

@@@@@ on VTR timecode frames == 0

#### 7.4.7. WIN A0 (7) Audio Timecode Frames 0

@@@@@ on ATR timecode frames == 0

# 7.4.8. WIN VAPHASE (8) Timebase Phase

VPH:0.000APH:0.0003VPH:0.000video timebase phaseAPH:0.000audio timebase phase3pulldown reference lock counter, 0=unlocked, 3=locked

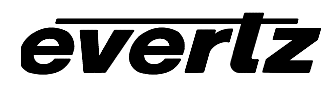

## 7.4.9. WIN PULLT (9) Pulldown Type

| PULL:K-A | V-A B A(L):+0                                                                 |
|----------|-------------------------------------------------------------------------------|
| K-A      | is the pulldown indicator (A,B,C,D) of KeyKode ffff+00 frames.                |
| V-A      | is the pulldown indicator (A,B,C,D) of video timecode hh:mm:ss:00 frames.     |
| В        | is the pulldown indicator (A,B,C,D) of the current picture field              |
| A(L)     | (L) indicates audio timecode derived from LTC input, otherwise from ANC input |
| :+0      | phase of audio timecode at video frame 0.                                     |

# 7.4.10. WIN ILTC (10) LTC Reader Input Data

LTC:%100T0+1L23:59:59:23@24

| ':'         | LTC threshold set at 50% of frame. or '.' LTC threshold set at 70% of frame.          |
|-------------|---------------------------------------------------------------------------------------|
| 8100        | valid read rate as a percentage of expected read rate                                 |
| ТО          | phase of LTC input (0-9) w.r.t video/audio timebase. T1 indicates LTC was complete    |
|             | somewhere between 0% and 10% of the frame.                                            |
| +1          | numeric difference of timecode between successful reads                               |
| L           | dynamics flags L-locked, P-play, F-forward, S-stop, R-reverse                         |
| 23:59:59:23 | raw, uncompensated timecode read (NOT LIKELY TO EXACTLY MATCH picture                 |
|             | content!)                                                                             |
|             | ':' will be replaced by '*' when timecode not valid, or not readable or discontinuous |
| 024         | timecode counting rate. or shown as @24/30 timecode counting rate / expected rate     |

## 7.4.11. WIN REF (11) Pulldown Reference Source Indicator

| REF:ANC | 1 | 0 | 3 @24                                                     |
|---------|---|---|-----------------------------------------------------------|
| ANC     |   |   | Pulldown referenced to ANC/6HZ/LTC/NONE source            |
| 1       |   |   | Valid indicator - 0 = not valid                           |
| 0       |   |   | Video Timecode frame number mod 4 wrt reference - 0,1,2,3 |
| 3       |   |   | Pulldown reference Lock counter - 3 = locked, 0= unlocked |
| @24     |   |   | timecode rate of reference timecode                       |

# 7.4.12. WIN VIDEO (12) Video Mode Indicator

VID:1080P/23.98SF->525i/59.94 AV 1080P/23.98SF->525i/59.94 Displays the current input and output video standards, AV indicates autovideo standard switching is enabled

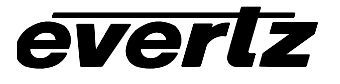

## 7.4.13. WIN ANC VTR (13) ANC Video timecode

| VAL:%100 F1 | L23:59:59:23@24/24                                                                                                    |
|-------------|----------------------------------------------------------------------------------------------------|
| L           | source type L=RP188LTC, 1=RP188VITC1, 2=RP188VITC2, F=RP215                                                                                                    |
| 8100        | valid read rate as a percentage of expected read rate                                                                                                    |
| F1          | Fields in which data is read - F12 indicates both field 1 and field 2                                                                                                 |
| L           | dynamics flags L-locked, P-play, F-forward, S-stop, R-reverse                                                                                                    |
| 23:59:59:23 | raw, uncompensated timecode read - NOT LIKELY TO EXACTLY MATCH picture content! ':' will be replaced by '*' when timecode not valid, or not readable or discontinuous |
| @24/30      | timecode counting rate / expected rate                                                                                                    |
| 22          | timecode dynamics flags                                                                                                    |

## 7.4.14. WIN ANC ATR (14) ANC Audio timecode

AAL:%100 F1 L23:59:59:23@24/24 source type L=RP188LTC, 1=RP188VITC1, 2=RP188VITC2, F=RP215 L valid read rate as a percentage of expected read rate 8100 Fields in which data is read - F12 indicates both field 1 and field 2 F1 dynamics flags L-locked, P-play, F-forward, S-stop, R-reverse L 23:59:59:23 raw, uncompensated timecode read - NOT LIKELY TO EXACTLY MATCH picture content! ':' will be replaced by '\*' when timecode not valid, or not readable or discontinuous timecode counting rate / expected rate @24/30 timecode dynamics flags 22

### 7.4.15. WIN MODES (15) RP215 Film ANC encoded information

| ENC:35MM-4P@ | 24 1080P23.98                                                      |
|--------------|--------------------------------------------------------------------|
| 35MM-4P      | Film gauge of transfer encoded in film ANC                         |
| @24          | Film transfer rate encoded in film ANC                             |
| 1080P23.98   | Video standard at which transfer was recorded, encoded in film ANC |

## 7.4.16. WIN ERRS (16) Pop up errors

Various error and warning messages will display briefly as they occur

#### 7.4.17. WIN IDLE (17) Processor Idle Measurement

| IDL:  | 374(73%) X:388 N:353 83                                 |
|-------|---------------------------------------------------------|
| 2737  | Average Number of times through the task list per frame |
| (73%) | average percentage of frame spent idling                |
| X:388 | max idling                                              |
| N:353 | min idling                                              |
| 83    | minimum microseconds to get through the task list       |

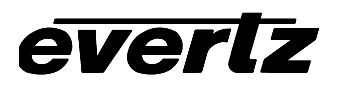

# 7.4.18. WIN DLO (18) Data Logging Output

DLO: NOT ENABLED DLO:5 22:28:06:04@24 22:29:00:00 5 DLO Type Identifier 22:28:06:04 Video timecode value @24 Video timecode counting rate 22:29:00:00 Audio timecode value

## 7.4.19. WIN GPI (19) GPI input frame number

GPI:12:59:59:23 Video timecode of frame number where GPI input is detected going from off to on

## 7.4.20. WIN PRESET STS (20) Preset status

USER CONFIG WRITE PENDING-20 Displays the above message and timer countdown until non-volatile settings are saved

## 7.4.21. WIN OP1 STS (21) Output 1 - Parallel Connector Pin 9 status

OP1H L22:00:00:22 H23:59:59:23

H current status of output pin H/L depends on function programmed for this output L22:00:00:22 Output Video Timecode at which output pin last went low H23:59:59:23 Output Video Timecode at which output pin last went high

## 7.4.22. WIN OP2 STS (22) Output 2 - Parallel Connector Pin 5 status

OP2H L22:00:00:22 H23:59:59:23

H current status of output pin H/L depends on function programmed for this output L22:00:00:22 Output Video Timecode at which output pin last went low H23:59:59:23 Output Video Timecode at which output pin last went high

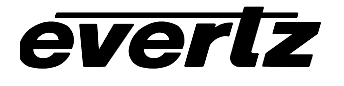

## 7.4.23. WIN SLTC (23) Smoothed LTC Stats

| STC:%100W1 N00E+1L23:59:59:23 |                                                                                          |  |
|-------------------------------|------------------------------------------------------------------------------------------|--|
| STC:%100X12                   | N00E+1L23:59:59:23                                                                       |  |
| ':'                           | LTC threshold set at 50% of frame. or '.' LTC threshold set at 70% of frame.             |  |
| 8100                          | valid read rate as a percentage of expected read rate                                    |  |
| Wl                            | tolerance: number of frames of difference allowable between input LTC and smoothed       |  |
|                               | LTC                                                                                      |  |
| X12                           | tolerance delay count: counts down frames where tolerance must be 0. After delay count   |  |
|                               | runs to zero, then non-zero tolerance (if any) is used.                                  |  |
| N00                           | jam error counter - counts number of frames where difference exceeds tolerance until jam |  |
|                               | counter reaches limit and smoothed LTC is jammed to input LTC                            |  |
| E+1                           | difference between input LTC and smoothed LTC                                            |  |
| L                             | smoothed dynamics flags L-locked, P-play, F-forward, S-stop, R-reverse                   |  |
| 23:59:59:23                   | smoothed LTC - NOT LIKELY TO EXACTLY MATCH picture content! ':' will be replaced         |  |
|                               | by '*' when timecode not valid, or not readable, or discontinuous                        |  |
| @24                           | timecode counting rate. or shown as @24/30 - timecode counting rate / expected rate      |  |

## 7.4.24. WIN REV (24) Firmware Revision

| REV DE9150B2           | 2 09 3157 U 020315           |  |
|------------------------|------------------------------|--|
| DE9150B2 Firmware name |                              |  |
| 09                     |                              |  |
| 3157                   | Firmware build number        |  |
| U                      | R = Released. U = unreleased |  |
| 020315                 | Firmware build date          |  |

# 7.4.25. WIN RAM (always the last display) Ram Display

40000000:4f001000 08000402 4003a4b4 40000000: address, controlled by parameter 29-20, balance of line shows RAM contents for next 12 locations

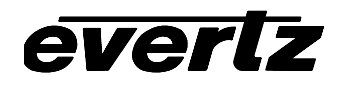

This page left intentionally blank